# **Extracts Manual**

# **Table of Contents**

| Extracts                                |     |
|-----------------------------------------|-----|
| Downloads                               | 5   |
| Download Instructions                   | 7   |
| Non-Terminal Server Users               | 7   |
| Terminal Server Users                   |     |
| Aires Extract                           | 66  |
| Blue Point                              | 9   |
| Buzz Banking Extract                    | 10  |
| CAF Extract                             | 12  |
| Certegy Marketing                       |     |
| Core iQ                                 | 15  |
| CPI Extract                             |     |
| ALM                                     |     |
| Name and Address                        | 33  |
| Dormancy Extract                        |     |
| Efunds Balance                          | 41  |
| Efunds Fraud                            | 43  |
| Harland Maxsell                         | 45  |
| Image Statement File                    | 60  |
| Insurance Extract                       | 61  |
| Loan Officer Statistical Report Extract | 64  |
| Metro 1 Credit Bureau                   | 66  |
| Metro 2 Credit Bureau                   |     |
| mFiles Imaging Extract                  | 73  |
| Name Extract                            | 75  |
| National Financial Data Match           | 77  |
| National Underwriters                   | 80  |
| OFAC Extract                            | 84  |
| Payroll Extract                         | 86  |
| Post Office Box Extract                 | 88  |
| Prepare ATM Positive File for download  |     |
| Query                                   |     |
| Statement Detail Extract                |     |
| SUNTELL Extract                         |     |
| SWBC Payment Processing Extract         |     |
| Visible Equity Extract                  |     |
| WNC Collateral                          |     |
| Daily Extracts                          | 100 |
| Closed Shares - CLOSED.txt              | 101 |
| Overdrawn Shares - OD.txt               | 103 |
| New Shares - OPEN.txt                   |     |

Table of Contents

Table of Contents

| Monthend Extracts             |  |
|-------------------------------|--|
| New Loans - NEWLOANS.txt      |  |
| Closed Shares - MTHCLOSED.txt |  |
| New Shares Extract            |  |

**Download Folder** 

# Extracts

Select [Main Ribbon > Reports > Extracts]. This displays a variety of extracts that can be created when needed.

The security option for the Extracts must be marked which means permitted in order for an employee to have access to the options under Extracts. The employee will be able to create, download and delete extracts. This is found under [Main Ribbon > System Settings > Tellers]. After selecting the employee, select the Basic tab.

| Extracts                               |
|----------------------------------------|
| DESCRIPTION                            |
| AIRES Extract                          |
| Blue Point                             |
| Buzz Banking                           |
| CAF Extract                            |
| Certegy Marketing                      |
| Core IQ                                |
| CPI Extract                            |
| CUNA ALM                               |
| CUNA Name and Address                  |
| Dormancy Extract                       |
| E-Funds Balance                        |
| E-Funds Fraud                          |
| Harland Maxsell                        |
| Image Statement File                   |
| Insurance Extract                      |
| Metro I Credit Bureau                  |
| Metro II Credit Bureau                 |
| mFiles Imaging Extract                 |
| National Financial Data Match          |
|                                        |
| Bayroll Extract                        |
| Prepare ATM Positive File for Download |
|                                        |
| Statement Detail Extract               |
| Statement PDE Extract                  |
| Suntell Extract                        |
| WNC Collateral                         |

#### **Downloads**

Select [Main Ribbon > Reports > Downloads]. The Downloads folder contains extracts that have been created either today or within the last 65 days. After selecting Downloads, double click on the file to be downloaded. The file will be downloaded to the Datamatic folder on C:Drive or other directory setup by the credit union.

The system displays the extracts that have been generated.

| Datamatic VIEW         |               | ×     |
|------------------------|---------------|-------|
| Downloads              |               |       |
|                        |               |       |
| Name                   | Date Modified | ^     |
| allied.txt (791 KB)    | Jun 08 19:01  |       |
| CAFC0612.txt (1 KB)    | Jun 12 19:01  |       |
| CAFV0611.txt (4 KB)    | Jun 11 19:02  |       |
| CLOSED.txt (0 KB)      | Jun 12 19:01  |       |
| DELQEXT.csv (23 KB)    | May 31 19:03  |       |
| DORMNA (1 KB)          | May 31 19:04  |       |
| EXPV0531.txt (4 KB)    | May 31 19:01  |       |
| FHLBB.csv (3 KB)       | Jun 06 16:45  |       |
| FicheExtM.01 (2.89 MB) | Jun 01 14:05  |       |
| INSNAMES.csv (6 KB)    | Jun 13 10:39  |       |
| MTHCLOSED.txt (1 KB)   | May 31 19:03  |       |
| MTHOPEN.txt (5 KB)     | May 31 19:03  |       |
| NEWLOANS.txt (1 KB)    | May 31 19:03  |       |
| DD.txt (1 KB)          | Jun 12 19:01  |       |
| OPEN.txt (0 KB)        | Jun 12 19:01  |       |
| STMT.txt (0 KB)        | May 10 11:58  |       |
| STMTMON.txt (12 KB)    | May 31 19:01  | ~     |
|                        |               |       |
|                        |               | Close |

The maximum number of extracts that will be displayed in this folder is 999.

The Date Modified column shows the date and time the report was created.

Credit unions using the following vendors with an online ATM/Debit Card interface will find a new ISO Trace Log every day in the Download folder under Extracts. This is based on the cutoff times for vendors that send a cutoff indicator at a specific time each day. This log is in time order and can be used to resolve out of balance issues when needed.

E-funds - file name equal **Efundsxxxx.txt** (xxxx = MMDD - <u>Month/Day</u>) Co-op - file name equal **Coopxxxx.txt** Star - file name equal **Starxxxx.txt** MSVC (Co-op Service Center) file name equal **MSVCxxxx.txt** 

End of Day processing will automatically remove any extracts that are more than 65 days old. This will prevent too many extracts from building up in the folder and some extracts not displaying due to space limitations.

The Download folder also displays the Query reports (with File as the Output Destination) and other files directed to the Download folder by Datamatic. The Queries and files in this folder will remain from day to day until they are overwritten, deleted by the credit union or deleted with End of Day processing after 65 days.

To print a Query report using the Download window, the report must first be downloaded to the PC. To download a Query report, double click on the file. (Also see the download instructions on pages 6-7 for downloading instructions.) To delete a report from the Download folder, highlight the report and press the delete key.

If an extract in this folder is deleted in error, programming may be able to restore the extract, if needed. First attempt to re-create the extract, however, if for some reason the extract cannot be re-created, a restore procedure can be done by programming today (if the extract was deleted today) or for a past date if the credit union has the End of Day backup tape for the day the extract was deleted. Contact Customer Support for assistance.

Extracts will remain in the Download folder until they are removed by the credit union or deleted with End of Day processing after 65 days. (If an extract(s) really needs to be saved for a length of time, download the extract then cut and paste the extract from the C:\Datamatic folder into a new folder on the PC.)

To remove an extract, highlight the extract and press the delete key. A confirmation box will display asking "Are you sure you want to remove this extract?". Select Yes to remove the extract. Otherwise, select No.

#### **Download Instructions**

#### **Non-Terminal Server Users**

To download an extract, double click on the file.

Other than teller security for Extracts marked which means permitted, no additional security is required in VIEW to be able to download extracts.

When the system is finished downloading the file to the PC, a message of Completed. File located in C:\Datamatic is displayed. The extract will be saved in the Datamatic folder on C:Drive. Select close.

If desired, the downloaded file can be moved to a different directory on the PC; such as the desktop or other location.

The file can be sent by FTP, if the third-party vendor can accept a file transfer via a PC. (Discuss with the vendor ways in which the file can be transferred to a secure web site, dial-up access or encrypting the file so that the information is not readily visible to hackers on the internet.) The credit union should already have established a way to transfer this file to the vendor.

**IMPORTANT:** This should be tested with the vendor to make sure it works OK on both ends. Follow the instructions from the vendor, after the file has been downloaded to a PC.

#### **Terminal Server Users**

Prior to credit unions using Terminal Server software using the Download File feature, a couple things will need to be done.

Other than teller security for Extracts marked which means permitted, no additional security is required in VIEW to be able to download extracts.

Each PC that will be using the upload and/or download options will need to map the disk drive by doing the following procedure:

Right click on the Icon that is used to connect with the Datamatic system and select Edit to display the Remote Desktop Connection. Next, select the Options button then click on the Local Resources tab. At the bottom of the window, click on Disk Drives to put a checkmark in the box. Click on the General tab and click on Save As. Usually, the File Name will be left the same as displayed and the File Name may also differ by credit union. Click on Save and answer Yes to the question Do you want to replace it?. Selecting Start on the Task Bar then All Programs, Accessories, Communications then Remote Desktop Connection is another method of displaying this selection.

To download an extract, double click on the extract.

When the system is finished downloading the file to the PC, a message of Completed. File located in C:\Datamatic is displayed. The extract will be saved in the Datamatic folder on C:Drive. Select close.

If desired, the downloaded file can be moved to a different directory on the PC; such as the desktop or other location.

The file can be sent by FTP, if the third-party vendor can accept a file transfer via a PC. (Discuss with the vendor ways in which the file can be transferred to a secure web site, dial-up access or encrypting the file so that the information is not readily visible to hackers on the internet.) The credit union should already have established a way to transfer this file to the vendor.

**IMPORTANT:** This should be tested with the vendor to make sure it works OK on both ends. Follow the instructions from the vendor, after the file has been downloaded to a PC.

#### **Blue Point**

The Blue Point option can be used by credit unions that use Blue Point Solution's Receipt Manager Software.

The information contained in this extract includes Name and Address information for the members, as well as, balances.

After making the selection, the system will gather the information for the extract. A message of Press RETURN to continue will be displayed when finished.

| Datamatic VIEW                          | × |
|-----------------------------------------|---|
| Blue Point                              | 4 |
| Extracting Member Information: blue.txt |   |
|                                         |   |
|                                         |   |
|                                         |   |
|                                         |   |
| Records Read : 001250                   |   |
|                                         |   |
|                                         |   |
|                                         |   |
|                                         |   |
|                                         |   |
|                                         |   |
| Press RETURN to continue                |   |

Follow the instructions from Blue Point to get the file to them.

#### **Buzz Banking Extract**

The Buzz Banking Extract was designed to be used by credit unions using the Buzz Banking third party software. This is used to analyze debit card purchases. The extract pulls information from Member Information, suffix information on 00 and Draft accounts and Debit purchase transactions.

This extract can be setup to be generated automatically with End of Day processing. This can also be setup to automatically copy the files to another server via FTP. Contact Customer Support at 1.800.825.3854 to have this extract turned on, if your credit union would like this extract to be generated automatically (daily, weekly, etc.). Some manual setup is required and configuration from programming to specify the IP Addresses for the server FTP, etc.

| Datamatic VIEW | ×                                             |
|----------------|-----------------------------------------------|
| Buzz Banking   | <b>\</b>                                      |
| _Create Quit   | Buzz Banking Extract                          |
|                | Extract Date Range : 5-25-2017 thru           |
|                | Suffix Selection :                            |
|                | Marketing Selection: (Exempt - All Members) E |
|                |                                               |

Select the option and the system displays:

Press enter with Create highlighted in the upper left corner.

- ⇒ Suffix Selection If a suffix(es) is entered, only the suffix(es) entered will be included in the Extract.
- ⇒ **Marketing Selection** Make the appropriate selection.

A = Affiliate - Only members who have opted in to Affiliate marketing will be included in the Extract.

N = Non-Affiliate - Only members who have opted in to Non-Affiliate marketing will be included in the Extract.

E = Exempt - All Members - All members are included in the Extract.

The default values are leaving the Suffix Selection (Blank) and the Marketing Selection as Exempt - All Members.

Press enter after filling in and making selections on the screen. The extracts will be created. A message of Press Return to Continue, will be displayed when finished. The extracts will go to the Download folder under [Main Ribbon > Reports].

Buzz Banking Extract

**Buzz Banking Extract** 

If the credit union has a Window Server, the system will ask Would you like to copy the Buzz Extracts to your Windows Server (y/n)?. If y for yes is entered, the extracts will be copied to the Windows Server at the credit union. If n for no is entered, the extracts will go Downloads under [Main Ribbon > Reports].

The three files created are as follows:

ACCT.bbf CUST.bbf TXNS.bbf

Follow the instructions from Buzz Banking.

CAF Extract

### **CAF Extract**

Contact Datamatic for more information.

**Datamatic Confidential** This documentation is proprietary and confidential information of Datamatic Processing Inc. and can <u>ONLY</u> be used for its intended use. Any other distribution, dissemination, or copying use is strictly prohibited.

#### **Certegy Marketing**

The Certegy Marketing option may be used by credit unions that use the Optional Visa software package. The file can be downloaded to a PC. The Extract Directory name is "certegy.dat".

The information contained in this extract includes Corporate and Institution ID's, Name and Address information for the members, as well as, Social Security Number. (See the file layout on the next page.)

| Datamatic VIEW         | ×                      |
|------------------------|------------------------|
| Certegy Marketing      | 4                      |
| Create Quit            | Certegy Member Extract |
| Certegy Corp Number    |                        |
| Certegy Institution ID |                        |
|                        |                        |
|                        |                        |
|                        |                        |

After making the selection, the system displays.

Certegy Corp Number - Enter the Certegy Corp Number assigned to the credit union.

Press enter after entering the information. The system will gather the information for the extract.

Use the Downloads selection under [Main Ribbon > Reports] to download the file to a PC. Double click on the file to download. When the system is finished downloading the file to the PC, a message of <u>Completed</u>. <u>File located in C:\Datamatic</u> is displayed. The extract will be saved in the Datamatic folder on C:Drive. Select close.

Follow the instructions by Certegy to get the file to them.

| File Layout is:   |           |
|-------------------|-----------|
| Corp ID           | Numeric 6 |
| Institution ID    | Numeric 6 |
| First Name        | Alpha 10  |
| Last Name         | Alpha 15  |
| Address 1         | Alpha 20  |
| Address 2         | Alpha 20  |
| Address 3 (blank) | Alpha 20  |
| City              | Alpha 25  |
| State             | Alpha 2   |
| SSN               | Numeric 9 |
| Filler            | Alpha 30  |

Certegy Marketing

Core iQ

# Core iQ

Core iQ is an on-demand extract that can be created for a third-party product called Core iQ. For more information on this product visit https://www.onovativebanking.com/.

**Datamatic Confidential** This documentation is proprietary and confidential information of Datamatic Processing Inc. and can <u>ONLY</u> be used for its intended use. Any other distribution, dissemination, or copying use is strictly prohibited.

The CPI Extract selection can be used to generate an extract of information pertaining to collateral protection insurance for all loans on the system. The extract can be downloaded to a PC and, burned on a CD or transferred via FTP.

The information pulled for this extract is as of monthend.

This extract can be setup to be generated automatically with End of Day processing. This can also be setup to automatically copy the files to another server via FTP. Contact Customer Support at 1.800.825.3854 to have this extract turned on, if your credit union would like this extract to be generated automatically (daily, weekly, etc.). Some manual setup is required and configuration from programming to specify the IP Addresses for the server FTP, etc.

After making the selection, the system displays:

| Datamatic VIEW |        |                           | ×           |
|----------------|--------|---------------------------|-------------|
| CPI Extract    |        |                           | 9           |
| Create Quit    |        |                           | CPI Extract |
|                | Format | (Standard) <mark>S</mark> |             |
|                | Туре   | (Monthend) M              |             |
|                |        |                           |             |
|                |        |                           |             |
|                |        |                           |             |

To create the extract, use the arrow keys to select Create in the upper left corner of the screen. Next, select the format to be used.

Format: S = Standard E = Extended \*\* A = Allied

\*\* The Extended format is the same as the standard format except it includes the following additional fields.

Line of Credit Maturity Date Loan Status

Type: C = Current M = Monthend

Press enter after making the format selection. Select Yes to process and press enter. The extract will be created.

CPI Extract

#### The system displays.

| Datamatic VIEW           | × |
|--------------------------|---|
| CPI Extract              | ٥ |
| Creating CPI Extract     |   |
|                          |   |
|                          |   |
|                          |   |
|                          |   |
|                          |   |
| Records Read : 1474      |   |
|                          |   |
|                          |   |
|                          |   |
|                          |   |
|                          |   |
|                          |   |
| Press RETURN to continue |   |

The system places the file in the Download folder in the Extracts window. The name in the Download folder is cpi.txt. If the Allied format is selected, the name in the Download folder is allied.txt.

Use the Downloads selection under [Main Ribbon > Reports] to download the file to a PC. Double click on the file to download. When the system is finished downloading the file to the PC, a message of <u>Completed</u>. <u>File located in C:\Datamatic is displayed</u>. The extract will be saved in the Datamatic folder on C:Drive. Select close.

The extract can then be burned on a CD or transferred via File Transfer Protocol (FTP). From this point, follow the instructions from the vendor for transferring the file.

#### **CPI Extract Layout**

Record Length: 242

| Standard Layout |                 |        |                   |                 |             |
|-----------------|-----------------|--------|-------------------|-----------------|-------------|
| Field #         | Field Name      | Length | Start<br>Position | End<br>Position | Comments    |
| 1               | Account Type    | 12     | 1                 | 12              |             |
| 2               | Name            | 30     | 13                | 42              |             |
| 3               | Address Line 1  | 25     | 43                | 67              |             |
| 4               | Address Line 2  | 25     | 68                | 92              |             |
| 5               | City            | 20     | 93                | 112             |             |
| 6               | State           | 2      | 113               | 114             |             |
| 7               | Zip Code        | 9      | 115               | 123             |             |
| 8               | Security        | 2      | 124               | 125             | See Table A |
| 9               | Date Open       | 8      | 126               | 133             | MMDDCCYY    |
| 10              | Payment Amount  | 9      | 134               | 142             | 9(7)V99     |
| 11              | Frequency       | 2      | 143               | 144             | See Table D |
| 12              | Original Amount | 9      | 145               | 153             | 9(7)V99     |
| 13              | Balance         | 9      | 154               | 162             | 9(7)V99     |
| 14              | Interest Rate   | 6      | 163               | 168             | 99V9999     |
| 15              | VIN             | 30     | 169               | 198             |             |
| 16              | Year            | 4      | 199               | 202             | CCYY        |
| 17              | Make            | 20     | 203               | 222             |             |
| 18              | Model           | 20     | 223               | 242             |             |

### **Other Information**

This extract includes closed loans.

The VIN field is the first collateral tracking record with a VIN the system finds for the loan. If no VIN is found, the year, make and model fields are left blank in this extract.

The VIN, year, make and model is not applicable for mortgage suffixes.

# **CPI Extract Layout**

Record Length: 263

| Extended Layout |                 |        |                   |                 |                                                                                                    |
|-----------------|-----------------|--------|-------------------|-----------------|----------------------------------------------------------------------------------------------------|
| Field #         | Field Name      | Length | Start<br>Position | End<br>Position | Comments                                                                                                    |
| 1               | Account Type    | 12     | 1                 | 12              |                                                                                                    |
| 2               | Name            | 30     | 13                | 42              |                                                                                                    |
| 3               | Address Line 1  | 25     | 43                | 67              |                                                                                                    |
| 4               | Address Line 2  | 25     | 68                | 92              |                                                                                                    |
| 5               | City            | 20     | 93                | 112             |                                                                                                    |
| 6               | State           | 2      | 113               | 114             |                                                                                                    |
| 7               | Zip Code        | 9      | 115               | 123             |                                                                                                    |
| 8               | Security        | 2      | 124               | 125             | See Table A                                                                                                    |
| 9               | Date Open       | 8      | 126               | 133             | MMDDCCYY                                                                                                    |
| 10              | Payment Amount  | 9      | 134               | 142             | 9(7)V99                                                                                                    |
| 11              | Frequency       | 2      | 143               | 144             | WK = Weekly<br>BW = Bi-weekly<br>SM = Semi-monthly<br>MO = Monthly<br>QR = Quarterly<br>SA = Semi-annual<br>AN = Annual<br>SP = Single payment |
| 12              | Original Amount | 9      | 145               | 153             | 9(7)V99                                                                                                    |
| 13              | Balance         | 9      | 154               | 162             | 9(7)V99                                                                                                    |
| 14              | Interest Rate   | 6      | 163               | 168             | 99V9999                                                                                                    |
| 15              | VIN             | 30     | 169               | 198             |                                                                                                    |
| 16              | Year            | 4      | 199               | 202             | ССҮҮ                                                                                                    |
| 17              | Make            | 20     | 203               | 222             |                                                                                                    |
| 18              | Model           | 20     | 223               | 242             |                                                                                                    |
| 19              | Line of Credit  | 11     | 243               | 253             | 9(9)V99                                                                                                    |
| 20              | Maturity Date   | 8      | 254               | 261             | MMDDCCYY                                                                                                    |
| 21              | Loan Status     | 2      | 262               | 263             | See Table C                                                                                                    |

# **CPI Extract Layout**

Record Length: 1710

| Allied Layout      |                       |        |                   |                 |                                                                                                    |
|--------------------|-----------------------|--------|-------------------|-----------------|----------------------------------------------------------------------------------------------------|
| Field # Field Name |                       | Length | Start<br>Position | End<br>Position | Comments                                                                                                    |
| 1                  | Branch                | 2      | 1                 | 2               |                                                                                                    |
| 2                  | Account               | 10     | 3                 | 12              | Base and check digit                                                                                                    |
| 3                  | Suffix                | 2      | 13                | 14              |                                                                                                    |
| 4                  | Action Code           | 1      | 15                | 15              |                                                                                                    |
| 5                  | Borrower Name         | 30     | 16                | 45              | Primary name                                                                                                    |
| 6                  | Borrower Address 1    | 25     | 46                | 70              |                                                                                                    |
| 7                  | Borrower Address 2    | 25     | 71                | 95              |                                                                                                    |
| 8                  | Borrower City         | 20     | 96                | 115             |                                                                                                    |
| 9                  | Borrower State        | 2      | 116               | 117             |                                                                                                    |
| 10                 | Borrower Zip          | 9      | 118               | 126             |                                                                                                    |
| 11                 | Co-Borrower Name      | 30     | 127               | 156             | First Joint, Comaker or<br>Guarantor name on<br>Ioan                                                                                           |
| 12                 | Co-Borrower Address 1 | 25     | 157               | 181             |                                                                                                    |
| 13                 | Co-Borrower Address 2 | 25     | 182               | 206             |                                                                                                    |
| 14                 | Co-Borrower City      | 20     | 207               | 226             |                                                                                                    |
| 15                 | Co-Borrower State     | 2      | 227               | 228             |                                                                                                    |
| 16                 | Co-Borrower Zip       | 9      | 229               | 237             |                                                                                                    |
| 17                 | Loan Effective Date   | 8      | 238               | 245             | MMDDCCYY                                                                                                    |
| 18                 | Loan Expiration Date  | 8      | 246               | 253             | MMDDCCYY                                                                                                    |
| 19                 | Grade                 | 2      | 254               | 255             |                                                                                                    |
| 20                 | Term of Loan          | 3      | 256               | 258             | Number of payments                                                                                                    |
| 21                 | Original Balance      | 11     | 259               | 269             | 9(9)V99                                                                                                    |
| 22                 | Current Balance       | 11     | 270               | 280             | 9(9)V99                                                                                                    |
| 23                 | APR                   | 6      | 281               | 286             | 99V9(4)                                                                                                    |
| 24                 | Payment Amount        | 11     | 287               | 297             | 9(9)V99                                                                                                    |
| 25                 | Frequency             | 2      | 298               | 299             | WK = Weekly<br>BW = Bi-weekly<br>SM = Semi-monthly<br>MO = Monthly<br>QR = Quarterly<br>SA = Semi-annual<br>AN = Annual<br>SP = Single payment |

CPI Extract

**Datamatic Confidential** This documentation is proprietary and confidential information of Datamatic Processing Inc.,and can <u>ONLY</u> be used for its intended use. Any other distribution, dissemination, or copying use is strictly prohibited.

| Allied Layout |                      |        |                   |                 |             |
|---------------|----------------------|--------|-------------------|-----------------|-------------|
| Field #       | Field Name           | Length | Start<br>Position | End<br>Position | Comments    |
| 26            | Vehicle Year         | 4      | 300               | 303             | ССҮҮ        |
| 27            | Vehicle Make         | 20     | 304               | 323             |             |
| 28            | Vehicle Model        | 20     | 324               | 343             |             |
| 29            | VIN                  | 30     | 344               | 373             |             |
| 30            | Mortgage Address     | 30     | 374               | 403             |             |
| 31            | Mortgage City        | 25     | 404               | 428             |             |
| 32            | Mortgage State       | 2      | 429               | 430             |             |
| 33            | Mortgage Zip         | 9      | 431               | 439             | 9(9)        |
| 34            | Security Code        | 2      | 440               | 441             | See Table A |
| 35            | Purpose Code         | 2      | 442               | 443             | See Table B |
| 36            | Escrow Flag          | 1      | 444               | 444             | Y/N         |
| 37            | Credit Score         | 5      | 445               | 449             |             |
| 38            | Line of Credit       | 11     | 450               | 460             | 9(9)V99     |
| 39            | Loan Status          | 2      | 461               | 462             | See Table C |
| 40            | Vehicle Year (2)     | 4      | 463               | 466             | ССҮҮ        |
| 41            | Vehicle Make (2)     | 20     | 467               | 486             |             |
| 42            | Vehicle Model (2)    | 20     | 487               | 506             |             |
| 43            | VIN (2)              | 30     | 507               | 536             |             |
| 44            | Vehicle Year (3)     | 4      | 537               | 540             | ССҮҮ        |
| 45            | Vehicle Make (3)     | 20     | 541               | 560             |             |
| 46            | Vehicle Model (3)    | 20     | 561               | 580             |             |
| 47            | VIN (3)              | 30     | 581               | 610             |             |
| 48            | Vehicle Year (4)     | 4      | 611               | 614             | ССҮҮ        |
| 49            | Vehicle Make (4)     | 20     | 615               | 634             |             |
| 50            | Vehicle Model (4)    | 20     | 635               | 654             |             |
| 51            | VIN (4)              | 30     | 655               | 684             |             |
| 52            | Vehicle Year (5)     | 4      | 685               | 688             | ССҮҮ        |
| 53            | Vehicle Make (5)     | 20     | 689               | 708             |             |
| 54            | Vehicle Model (5)    | 20     | 709               | 728             |             |
| 55            | VIN (5)              | 30     | 729               | 758             |             |
| 56            | Mortgage Address (2) | 30     | 759               | 788             |             |
| 57            | Mortgage City (2)    | 25     | 789               | 813             |             |
| 58            | Mortgage State (2)   | 2      | 814               | 815             |             |

| Allied Layout |                             |        |                   |                 |                |
|---------------|-----------------------------|--------|-------------------|-----------------|----------------|
| Field #       | Field Name                  | Length | Start<br>Position | End<br>Position | Comments       |
| 59            | Mortgage Zip (2)            | 9      | 816               | 824             | 9(9)           |
| 60            | Mortgage Address (3)        | 30     | 825               | 854             |                |
| 61            | Mortgage City (3)           | 25     | 855               | 879             |                |
| 62            | Mortgage State (3)          | 2      | 880               | 881             |                |
| 63            | Mortgage Zip (3)            | 9      | 882               | 890             | 9(9)           |
| 64            | Mortgage Address (4)        | 30     | 891               | 920             |                |
| 65            | Mortgage City (4)           | 25     | 921               | 945             |                |
| 66            | Mortgage State (4)          | 2      | 946               | 947             |                |
| 67            | Mortgage Zip (4)            | 9      | 948               | 956             | 9(9)           |
| 68            | Mortgage Address (5)        | 30     | 957               | 986             |                |
| 69            | Mortgage City (5)           | 25     | 987               | 1011            |                |
| 70            | Mortgage State (5)          | 2      | 1012              | 1013            |                |
| 71            | Mortgage Zip (5)            | 9      | 1014              | 1022            | 9(9)           |
| 72            | Auto Insurance Company      | 30     | 1023              | 1052            |                |
| 73            | Auto Insurance Policy       | 20     | 1053              | 1072            |                |
| 74            | Auto Insurance Agent        | 30     | 1073              | 1102            |                |
| 75            | Auto Insurance Phone        | 10     | 1103              | 1112            | 9(10)          |
| 76            | Auto Insurance Received     | 1      | 1113              | 1113            | Y = Yes N = No |
| 77            | Auto Insurance Company (2)  | 30     | 1114              | 1143            |                |
| 78            | Auto Insurance Policy (2)   | 20     | 1144              | 1163            |                |
| 79            | Auto Insurance Agent (2)    | 30     | 1164              | 1193            |                |
| 80            | Auto Insurance Phone (2)    | 10     | 1194              | 1203            | 9(10)          |
| 81            | Auto Insurance Received (2) | 1      | 1204              | 1204            | Y = Yes N = No |
| 82            | Auto Insurance Company (3)  | 30     | 1205              | 1234            |                |
| 83            | Auto Insurance Policy (3)   | 20     | 1235              | 1254            |                |
| 84            | Auto Insurance Agent (3)    | 30     | 1255              | 1284            |                |
| 85            | Auto Insurance Phone (3)    | 10     | 1285              | 1294            | 9(10)          |
| 86            | Auto Insurance Received (3) | 1      | 1295              | 1295            | Y = Yes N = No |
| 87            | Auto Insurance Company (4)  | 30     | 1296              | 1325            |                |
| 88            | Auto Insurance Policy (4)   | 20     | 1326              | 1345            |                |
| 89            | Auto Insurance Agent (4)    | 30     | 1346              | 1375            |                |
| 90            | Auto Insurance Phone (4)    | 10     | 1376              | 1385            | 9(10)          |
| 91            | Auto Insurance Received (4) | 1      | 1386              | 1386            | Y = Yes N = No |

**Datamatic Confidential** This documentation is proprietary and confidential information of Datamatic Processing Inc.,and can <u>ONLY</u> be used for its intended use. Any other distribution, dissemination, or copying use is strictly prohibited.

| Allied Layout |                             |        |                   |                 |                |
|---------------|-----------------------------|--------|-------------------|-----------------|----------------|
| Field #       | Field Name                  | Length | Start<br>Position | End<br>Position | Comments       |
| 92            | Auto Insurance Company (5)  | 30     | 1387              | 1416            |                |
| 93            | Auto Insurance Policy (5)   | 20     | 1417              | 1436            |                |
| 94            | Auto Insurance Agent (5)    | 30     | 1437              | 1466            |                |
| 95            | Auto Insurance Phone (5)    | 10     | 1467              | 1476            | 9(10)          |
| 96            | Auto Insurance Received (5) | 1      | 1477              | 1477            | Y = Yes N = No |
| 97            | Auto Value                  | 11     | 1478              | 1488            | 9(9)V99        |
| 98            | Auto Value (2)              | 11     | 1489              | 1499            | 9(9)V99        |
| 99            | Auto Value (3)              | 11     | 1500              | 1510            | 9(9)V99        |
| 100           | Auto Value (4)              | 11     | 1511              | 1521            | 9(9)V99        |
| 101           | Auto Value (5)              | 11     | 1522              | 1532            | 9(9)V99        |
| 102           | E-Mail Address              | 40     | 1533              | 1572            |                |
| 103           | Flood Zone (1)              | 6      | 1573              | 1578            |                |
| 104           | Flood Zone (2)              | 6      | 1579              | 1584            |                |
| 105           | Flood Zone (3)              | 6      | 1585              | 1590            |                |
| 106           | Flood Zone (4)              | 6      | 1591              | 1596            |                |
| 107           | Flood Zone (5)              | 6      | 1597              | 1602            |                |
| 108           | Next Payment Due Date       | 8      | 1603              | 1610            | MMDDCCYY       |
| 109           | NAICS Code                  | 8      | 1611              | 1618            | 9(8)           |
| 110           | Cell Phone                  | 10     | 1619              | 1628            | 9(10)          |
| 111           | Home Phone                  | 10     | 1629              | 1638            | 9(10)          |
| 112           | Filler                      | 82     | 1639              | 1710            |                |

| Reference Table A: Security |                                  |  |
|-----------------------------|----------------------------------|--|
| Code                        | Description                      |  |
| 01                          | Unsecured                        |  |
| 02                          | Share Pledge                     |  |
| 03                          | Partial Share Pledge             |  |
| 04                          | New Vehicle                      |  |
| 05                          | Used Vehicle                     |  |
| 06                          | Recreational Vehicle             |  |
| 07                          | Boat                             |  |
| 08                          | Furniture                        |  |
| 09                          | Miscellaneous                    |  |
| 10                          | FHA Title 1                      |  |
| 11                          | First Mortgage                   |  |
| 12                          | Other Mortgage                   |  |
| 13                          | Student                          |  |
| 14                          | Farm Equipment                   |  |
| 15                          | Co-maker - Converts to "Unknown" |  |
| 16                          | Other - assigned by Credit Union |  |
| 17-40                       | Credit Union defined             |  |

**Note:** The codes listed are the system default security codes. For credit unions that define their own 01-16 codes, as well as use codes 17-40, see the Security Code Setup under System Settings.

| Reference Table B: Purpose Code |                        |  |
|---------------------------------|------------------------|--|
| Code                            | Description            |  |
| 01                              | New Vehicle            |  |
| 02                              | Used Vehicle           |  |
| 03                              | Auto Repair            |  |
| 04                              | Refinance Car          |  |
| 05                              | Consolidate Debts      |  |
| 06                              | Medical/Dental/Funeral |  |
| 07                              | Furniture & Appliances |  |
| 08                              | Home Improvements      |  |
| 09                              | Vacation               |  |
| 10                              | Education              |  |

| Reference Table B: Purpose Code |                                 |  |
|---------------------------------|---------------------------------|--|
| Code                            | Description                     |  |
| 11                              | Taxes                           |  |
| 12                              | Boat and Trailer                |  |
| 13                              | Mobile Home or Camper           |  |
| 14                              | Real Estate                     |  |
| 15                              | Christmas                       |  |
| 16                              | Stocks or Bond Purchase         |  |
| 17                              | Insurance                       |  |
| 18                              | Miscellaneous                   |  |
| 19                              | Current Expense                 |  |
| 20                              | Travel Expense                  |  |
| 21                              | Recreational Equipment          |  |
| 22                              | Personal or Family Use          |  |
| 23                              | Land or Property                |  |
| 24                              | Vacation or Resort Property     |  |
| 25                              | Business Investment or Property |  |
| 26                              | Purchase of Non-Durable Goods   |  |
| 27                              | Overdraft Advance               |  |
| 28-40                           | Credit Union defined            |  |

**Note:** The codes listed are the system default purpose codes. For credit unions that define their own 01-27 codes, as well as use codes 28-40, see the Purpose Code Setup under System Settings.

| Reference Table C: Loan Status |                    |  |  |
|--------------------------------|--------------------|--|--|
| Code                           | Description        |  |  |
| 01                             | Official Family    |  |  |
| 02                             | Employee           |  |  |
| 03                             | Servicer Employee  |  |  |
| 04                             | Credit Union Loan  |  |  |
| 05                             | Judgment           |  |  |
| 06                             | Foreclosure        |  |  |
| 07                             | Deficiency Balance |  |  |
| 08                             | Bankrupt           |  |  |
| 09                             | Chapter 13         |  |  |
| 10                             | Balloon            |  |  |
| 11                             | Member             |  |  |

**Datamatic Confidential** This documentation is proprietary and confidential information of Datamatic Processing Inc.,and can <u>ONLY</u> be used for its intended use. Any other distribution, dissemination, or copying use is strictly prohibited.

| Reference Table C: Loan Status |                                |  |
|--------------------------------|--------------------------------|--|
| Code                           | Description                    |  |
| 13                             | Interim Student Loan           |  |
| 14                             | Payout Student Loan            |  |
| 15                             | Auxiliary Student Loan         |  |
| 16                             | Deferred Student Loan          |  |
| 17                             | Interim Loan Before 11/86      |  |
| 18                             | Payout Loan Before 11/86       |  |
| 19                             | Interim Loan After 11/86       |  |
| 20                             | Payout Loan After 11/86        |  |
| 21                             | Charged-Off Loan               |  |
| 22                             | Interim Loan After 10/92       |  |
| 23                             | Payout Loan After 10/92        |  |
| 24                             | 8/10 Split Interim After 10/92 |  |
| 25                             | 8/10 Split Payout After 10/92  |  |
| 26                             | Plus Loans in Payout           |  |
| 27                             | SLS Loans in Payout            |  |
| 28                             | Plus Loans in Interim          |  |
| 29                             | SLS Loans in Interim           |  |
| 30                             | Stafford Unsubsidized Loans    |  |
| 31                             | Stafford Unsubsidized Var Rate |  |
| 32                             | Interim After 7/94             |  |
| 33                             | Payout After 1/94              |  |
| 34                             | Chapter 7                      |  |
| 35                             | Chapter 11                     |  |
| 36                             | Chapter 12                     |  |
| 37                             | Reaffirmation of Debt          |  |
| 38                             | Charge-Off Loan Paid in Full   |  |
| 39                             | Repossession                   |  |
| 40                             | Chapter 7 (Charge Off)         |  |
| 41                             | Chapter 11 (Charge Off)        |  |
| 42                             | Chapter 12 (Charge Off)        |  |
| 43                             | Chapter 13 (Charge Off)        |  |

| Reference Table D: Frequency |                |  |  |
|------------------------------|----------------|--|--|
| Code                         | Description    |  |  |
| 01                           | Weekly         |  |  |
| 02                           | Bi-Weekly      |  |  |
| 04                           | Monthly        |  |  |
| 05                           | Semi-Monthly   |  |  |
| 06                           | Quarterly      |  |  |
| 07                           | Semi-Annually  |  |  |
| 08                           | Annually       |  |  |
| 09                           | Single Payment |  |  |

#### ALM

The ALM selection is used by credit unions that have purchased the optional ALM Extract software package. This software will download the information for Certificates, General Ledger and Loans so that the file can be opened using the CUNA Model Management software program.

Some smaller credit unions may use a less expensive software program called "CUPro" to open the downloaded information. This is just for the General Ledger download.

ALM = Asset Liability Management

After selecting the option, the system displays:

| Datamatic VIEW     |                                                                                                    |                                                                                                    | ×                     |
|--------------------|----------------------------------------------------------------------------------------------------|----------------------------------------------------------------------------------------------------|-----------------------|
| ALM Extract        |                                                                                                    |                                                                                                    | 9                     |
| Create <u>Quit</u> | Extract Format (G<br>General Ledger Per<br>Month<br>CD Extract Type<br>GL Balance<br>GL Extract Type<br>Extract Files | CUNA Model Management)<br>riod:<br>(Consolidated)<br>(Beginning Balance)<br>(Standard)<br>(All Files) | eate ALM Extract<br>C |

Select Create in the upper left corner of the screen using the arrow keys.

| Extract Format -  | Select the desired format. The selections for this field are:<br>C = CUNA Model Management<br>F = Farin Foresight                                                                                                    |
|-------------------|----------------------------------------------------------------------------------------------------|
| Month -           | Enter the Month and Year for the General Ledger Period to be downloaded. (See below.)                                                                                                    |
|                   | For General Ledger information, the system will pull the beginning balance and<br>the debits and credits for the month and year indicated. For CD's and Loans, the<br>system pulls the information as of the monthend files that are on the system. A<br>previous monthend file can be loaded, if a prior monthend is needed. The month<br>and year is not applicable for CD and Loan information in this download. |
| CD Extract Type - | Enter the desired CD Extract Type. The selections for this field are:<br>0 = Consolidated<br>1 = By Term                                                                                                    |

ALM

|                   | This will produce a one-digit term field and By Term will produce a two-digit term field. The corresponding option in the CUNA Model Management program needs to be set accordingly as either one or two digits in length.                                    |  |  |
|-------------------|----------------------------------------------------------------------------------------------------|--|--|
| GL Balance -      | Enter the desired GL Balance to be pulled. The selections for this field are:<br>0 = Beginning Balance<br>1 = Ending Balance                                                                                                    |  |  |
| GL Extract Type - | Enter the desired GL Extract Type. The selections for this field are:<br>0 = Standard (default)<br>1 = Consolidated                                                                                                    |  |  |
|                   | The <b>Standard</b> selection will list each ledger account separately (including the branch accounts).                                                                                                    |  |  |
|                   | The <b>Consolidated</b> selection will combine the ledger accounts together based on the six-digit account number and report them all as Branch 0. Thus making it match the file before a credit union started using the Branch Accounting Optional Software. |  |  |
| Extract File -    | Enter the desired Extract File to be pulled. The selections for this field are:<br>0 = All Files (Ledger, CD and Loan information)<br>1 = Ledger Only – CUPRO                                                                                                 |  |  |

Enter the information in the fields and press enter.

The system will gather the information for the extract. When finished, the system displays. (In this example, the Extract File selected was "All Files".)

| Datamatic VIEW                                 |      | × |
|------------------------------------------------|------|---|
| CUNA ALM                                       | ¢    |   |
| Creating ALM Extract                           |      |   |
|                                                |      |   |
|                                                |      |   |
|                                                |      |   |
| Records Read:<br>Loan Records Written:         | 1000 |   |
| CD Records Written:<br>Ledger Records Written: |      |   |
|                                                |      |   |
|                                                |      |   |
|                                                |      |   |
|                                                |      |   |
| Proce PETURN to continue                       |      |   |
| FICSS RETORN LO CONLINUE                       |      |   |

Press Return to Continue to close the screen.

Use the Downloads selection under folder [Main Ribbon > Reports] to download the file to a PC. Double click on the file (see file names below) to download.

File Names: ALMGL = General Ledger ALMCD = Certificates ALMLN = Loans

The file will be saved in the Datamatic folder on C:Drive.

The CUPro software is for the general ledger download only.

After the file(s) is downloaded to the PC, the file is available to be used in the CUNA Model Management software.

See the next page for the information extracted from the system for each application. This information is raw data and not in a report format. The CUNA Model Management software or CUPro software is used to format the information.

## **CUNA ALM Extract Layout**

The **Farin Foresight Extract** contains information from Shares, Loans and CDs with just a slightly different layout.

| General Ledger - Record Length 88 |          |           |  |  |
|-----------------------------------|----------|-----------|--|--|
| Field                             | Position | Length    |  |  |
| Account Number                    | 1        | 9(6)      |  |  |
| Description                       | 7        | X(25)     |  |  |
| Monthly Balance                   | 32       | +9(8)V(2) |  |  |
| Filler                            | 43       | X(11)     |  |  |
| Monthly Debit                     | 54       | +9(8)V(2) |  |  |
| Monthly Credit                    | 65       | +9(8)V(2) |  |  |
| Income Expense                    | 76       | X(9)      |  |  |
| Branch                            | 85       | 9(3)      |  |  |

| Loans - Record Length 64     |          |          |  |  |
|------------------------------|----------|----------|--|--|
| Field                        | Position | Length   |  |  |
| Account                      | 1        | 9(12)    |  |  |
| Collateral Code              | 13       | 9(2)     |  |  |
| Balance                      | 15       | +9(8)V99 |  |  |
| Interest Rate                | 26       | 99V9999  |  |  |
| Maturity Date (MM-DD-YY)     | 32       | 9(6)     |  |  |
| Branch                       | 38       | 9(2)     |  |  |
| Payment Amount               | 40       | 9(5)V99  |  |  |
| Next Payment Date (MM-DD-YY) | 47       | 9(6)     |  |  |
| Payment Frequency            | 53       | 9(2)     |  |  |
| Interest Type                | 55       | 9(3)     |  |  |
| Balloon Date (MM-DD-YY)      | 58       | 9(6)     |  |  |

| Certificates - Record Length 39 (CD Extract Type = Consolidated) |          |          |  |
|------------------------------------------------------------------|----------|----------|--|
| Field                                                            | Position | Length   |  |
| Account                                                          | 1        | 9(12)    |  |
| Certificate Type **                                              | 13       | 9(1)     |  |
| Balance                                                          | 14       | +9(8)V99 |  |
| Interest                                                         | 25       | 99V9999  |  |
| Maturity Date (MM-DD-YY)                                         | 31       | 9(6)     |  |
| Branch                                                           | 37       | 9(2)     |  |

\*\* 0 = CD

1 = CD-IRA

| Certificates - Record Length 39 (CD Extract Type = By Term) |          |          |  |
|-------------------------------------------------------------|----------|----------|--|
| Field                                                       | Position | Length   |  |
| Account                                                     | 1        | 9(12)    |  |
| Certificate Type ***                                        | 13       | 9(2)     |  |
| Balance                                                     | 15       | +9(8)V99 |  |
| Interest                                                    | 26       | 99V9999  |  |
| Maturity Date (MM-DD-YY)                                    | 32       | 9(6)     |  |
| Branch                                                      | 38       | 9(2)     |  |

\*\*\* 2 = CD (3 Months)

3 = CD (6 Months)

4 = CD (12 Months/1 Year)

5 = CD (18 Months)

6 = CD (24 Months/2 Years)

7 = CD (36 Months/3 Years)

8 = CD (60 Months/5 Years)

9 = CD (25 Months)

12 = CD-IRA (3 Months)

13 = CD-IRA (6 Months)

14 = CD-IRA (12 Months/1 Year)

15 = CD-IRA (18 Months)

16 = CD-IRA (24 Months/2 Years)

17 = CD-IRA (36 Months/3 Years)

18 = CD-IRA (60 Months/5 Years)

ALM

- 19 = CD IRA (25 Months)
- 20 = CD IRA (45 Months)

#### Name and Address

The Name and Address option is used to pull a name and address list from the system. This is in a "fixed width layout" unless otherwise indicated. This extract can be downloaded to a PC and transferred via File Transfer Protocol (FTP), or copied to a CD (if the PC has a CD burner).

Datamatic VIEW

Name and Address

Create Quit

Branch Selection

Selected Branches

Privacy Option

Output Format

(Standard CUNA Format)

After making the selection, the system displays:

Branch Selection - Enter the branch selection desired. The options for this field are:

- 0 = All Branches (default)
- 1 = Selected Branches (Only used by credit unions with the Optional Branch Accounting Software.)

Selected Branches - Enter selected branches, if option 1 selected as the Branch Selection.

Privacy Option - Enter the Privacy Option desired. The options for this field are:

- A = Affiliate Extract
- N = Non-Affiliate Extract
- E = Exempt Include all members

Affiliate Extract - Includes all members with a checkmark (for Include) for the Affiliates option on the Name Information window.

Non-Affiliate Extract - Includes all members with a checkmark (for Include) for the Non-Affiliates option on the Name Information window.

Output Format - Enter the Output Format desired. The options for this field are:

- C = Standard CUNA Format (includes an account indicator)
- S = SER Technologies Format (includes the account number)
- Z = Project Zip Code \*\*

\*\*This extract is a Comma Delimited format, one record per member and these fields:

| Base-Check Digit | Address 2    |
|------------------|--------------|
| First Name       | City         |
| Last Name        | State        |
| Address 1        | Zip Code (5) |

#### Name in Download Extract folder = PROJZIP.txt

After entering the selections, press enter. Select "Yes" in the upper right corner of the screen to process and press enter. The system will begin to generate the information for the extract.

When finished, the system will display.

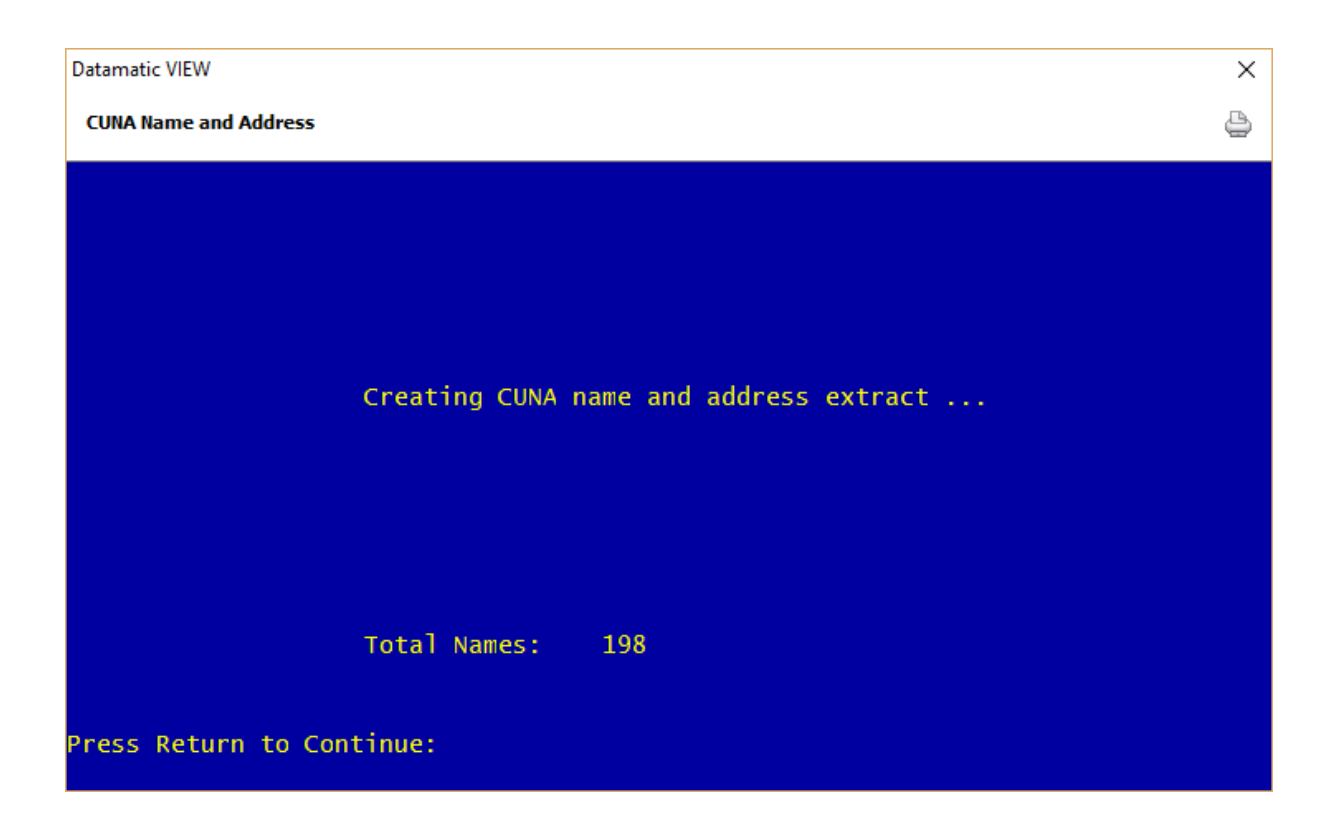

Press Return to Continue and the system displays.

Name and Address

| Datamatic VIEW                                        | × |
|-------------------------------------------------------|---|
| CUNA Name and Address                                 | 4 |
| CUNANA.txt may be downloaded from your Extract Folder |   |
|                                                       |   |
|                                                       |   |
|                                                       |   |
|                                                       |   |
|                                                       |   |
|                                                       |   |
|                                                       |   |
|                                                       |   |
|                                                       |   |
|                                                       |   |
|                                                       |   |
| Press RETURN to continue_                             |   |

Press Return to continue.

Use the "Download" feature under [Main Ribbon > Reports] to download the file to a PC. Double click on the file to download. When the system is finished downloading the file to the PC, a message of "Completed. File located in C:\Datamatic" is displayed. The extract will be saved in the Datamatic folder on C:Drive. Select close.

The file can be transferred via File Transfer Protocol (FTP). From this point, follow the instructions from the vendor for transferring the file. The file could also be copied to a CD, if needed.

**Extracts Manual** 

Name and Address

# **CUNA Name and Address Layout**

Record Length: 244

| Field # | Field Name                           | Length | Start<br>Position | End<br>Position | Comments          |
|---------|--------------------------------------|--------|-------------------|-----------------|-------------------|
| 1       | Credit Union Name                    | 27     | 1                 | 27              |                   |
| 2       | Share Savings Account #<br>Indicator | 1      | 28                | 28              | Y = Yes<br>N = No |
| 3       | Name                                 | 30     | 29                | 58              |                   |
| 4       | Address Line 1                       | 30     | 59                | 88              |                   |
| 5       | Address Line 2                       | 30     | 89                | 118             |                   |
| 6       | City                                 | 28     | 119               | 146             |                   |
| 7       | State                                | 2      | 147               | 148             |                   |
| 8       | Zip Code                             | 9      | 149               | 157             |                   |
| 9       | Social Security Number               | 9      | 158               | 166             |                   |
| 10      | Birthdate                            | 8      | 167               | 174             | MMDDCCYY          |
| 11      | Share Draft Account #<br>Indicator   | 1      | 175               | 175             | Y = Yes<br>N = No |
| 12      | Member Enrollment Date               | 8      | 176               | 183             | CCYYMMDD          |
| 13      | Gender                               | 1      | 184               | 184             | Blank             |
| 14      | Phone Number                         | 10     | 185               | 194             |                   |
| 15      | Email Address                        | 50     | 195               | 244             |                   |

36
# CUNA Name and Address Layout SER Technology Format

Record Length: 250

| Field # | Field Name              | Length | Start<br>Position | End<br>Position | Comments |
|---------|-------------------------|--------|-------------------|-----------------|----------|
| 1       | Credit Union Name       | 27     | 1                 | 27              |          |
| 2       | Savings Account #       | 12     | 28                | 39              |          |
| 3       | Filler                  | 8      | 40                | 47              |          |
| 4       | Name                    | 30     | 48                | 77              |          |
| 5       | Address Line 1          | 30     | 78                | 107             |          |
| 6       | Address Line 2          | 30     | 108               | 137             |          |
| 7       | City                    | 28     | 138               | 165             |          |
| 8       | State                   | 2      | 166               | 167             |          |
| 9       | Zip Code                | 9      | 168               | 176             |          |
| 10      | Social Security Number  | 9      | 177               | 185             |          |
| 11      | Birthdate               | 8      | 186               | 193             | MMDDCCYY |
| 12      | Share Draft Acct Number | 12     | 194               | 205             |          |
| 13      | Filler                  | 8      | 206               | 213             |          |
| 14      | Member Enrollment Date  | 8      | 214               | 221             | CCYYMMDD |
| 15      | Filler                  | 1      | 222               | 222             |          |
| 16      | Phone Number            | 10     | 223               | 232             |          |
| 17      | Filler                  | 18     | 233               | 250             |          |

Name and Address

### **Dormancy Extract**

The Dormancy Extract can be used to extract names and addresses of the dormant members. One of the uses of this extract would be to import the information into Microsoft Excel for a mail merge using Microsoft Word (for a letter or labels).

**\*\*Note:** The members pulled in this extract are the same as the Dormancy Report.

After selecting the option, the system displays:

| Datamatic VIEW   |                                                                        | ×           |
|------------------|------------------------------------------------------------------------|-------------|
| Dormancy Extract |                                                                        | 4           |
| Print Quit       | Dorm                                                                   | ancy Report |
|                  | Minimum number of months <b>12</b><br>Dormant Report Type (Monthend) M |             |
|                  |                                                                        |             |
|                  |                                                                        |             |
|                  |                                                                        |             |
|                  |                                                                        |             |
|                  |                                                                        |             |

**Minimum Number of Months** – Enter the minimum number of months for a member to be dormant to be included in the extract.

**\*\*Note:** A member is considered dormant when all share and loan suffixes meet the dormant criteria. If even one suffix is not dormant, the member will not appear on the Dormancy Report.

**Dormant Report Type –** Enter the report type desired. The options for this field are:

- S = Standard
- M = Monthend

Press enter. Select "Yes" to process and press enter. The system will create the extract.

Dormancy Extract

When finished, a message of Press RETURN to continue will display. The following files can be found under [Main Ribbon > Reports > Downloads].

Dormant\_Accts (fixed width format) Dormant\_Draft (fixed width format) DORMNA (line feed delimited format with one field per line) DORMEXT.csv (comma separated value format) After downloading, this opens in Excel.

To download the information in any of the extracts, double click on the file. The system displays.

| Downloading                                |       |
|--------------------------------------------|-------|
| 'DORMEXT.csv'                              |       |
| Completed. File is located in C:\Datamatic |       |
|                                            |       |
|                                            | Close |

Select the "Close" button to complete the download.

### DORMEXT.csv

Comma Delimited Values (CSV) CR/LF Record Delimiters

| Column | Description                                 |
|--------|---------------------------------------------|
| Α      | Account                                     |
| В      | Balance                                     |
| С      | Date Active                                 |
| D      | Dormancy Date                               |
| E      | Flagged with "Closed" if account is closed. |
| F      | Name                                        |
| G      | Address 1                                   |
| н      | Address 2                                   |
| I      | City                                        |
| J      | State                                       |
| К      | Zip                                         |
| L      | Phone                                       |
| М      | Social Security Number (SSN)                |
| N      | Joint Name                                  |
| 0      | Joint Social Security Number                |
| Р      | Driver's License                            |

**Dormancy Extract** 

| Column | Description   |
|--------|---------------|
| Q      | Email         |
| R      | Birth Date    |
| S      | Date of Death |

| Downloading                                |       |
|--------------------------------------------|-------|
| 'DORMNA'                                   |       |
| Completed. File is located in C:\Datamatic |       |
|                                            |       |
|                                            | Close |

The fields in the **DORMNA** extract are:

| Account    | Address 1 | State        |
|------------|-----------|--------------|
| First Name | Address 2 | Zip          |
| Last Name  | City      | (blank line) |

### **Efunds Balance**

The Efunds Balance selection is used by credit unions that have E-funds as their ATM/Debit Card processor. This is an E-funds Positive File extract that might be used by credit unions that have ONLINE interfaces to E-funds and gives them the ability to send balance information in the event their online connection goes down.

After making the selection, the system displays:

| Datamatic VIEW  |                                | ×                             |
|-----------------|--------------------------------|-------------------------------|
| E-Funds Balance |                                | 9                             |
| Create Quit     |                                | E-Funds Debit Balance Extract |
|                 | Control Number<br>R & T Number |                               |
|                 |                                |                               |
|                 |                                |                               |
|                 |                                |                               |
|                 |                                |                               |
|                 |                                |                               |

**Control Number -** Enter the Control Number that has been assigned by the vendor.

**R & T Number -** Enter the Routing and Transit Number of the credit union. If the routing and transit number display automatically, verify the number then press enter.

When finished entering the information, press enter. Select "Yes" in the upper right corner of the screen to process and press enter. The system will gather the information for the extract.

#### The system displays.

| Datamatic VIEW                               |        | × |
|----------------------------------------------|--------|---|
| E-Funds Balance                              |        | 4 |
|                                              |        |   |
|                                              |        |   |
|                                              |        |   |
| Total Share Records:<br>Total Draft Records: | 3<br>1 |   |
| Total Records:                               | 4      |   |
|                                              |        |   |
|                                              |        |   |
|                                              |        |   |
|                                              |        |   |
|                                              |        |   |
|                                              |        |   |
| Press RETURN to continue                     |        |   |

When finished, press return to continue.

The file name is EFSPOS and the file can be found in the Download folder.

Use the "Download" feature under [Main Ribbon > Reports] to download the file to a PC. Double click on the file to download. When the system is finished downloading the file to the PC, a message of "Completed. File located in C:\Datamatic" is displayed. The extract will be saved in the Datamatic folder on C:Drive. Select close.

The file can be transferred to Efunds, etc. For further steps, refer to the instructions provided by Efunds.

 $\times$ 

٩

## **Efunds Fraud**

The Efunds Fraud selection is used by credit unions that participate in the Efunds Fraud Prevention Program. This job pulls member information to be furnished to Efunds.

Datamatic VIEW
E-Funds Fraud
Create Quit
Statement Period Ending Date
Host ID
Control Number

After making the selection, the system displays:

| Statement Period Ending Date - | Enter the Statement Period Ending Date for the extract.                            |
|--------------------------------|------------------------------------------------------------------------------------|
| Host ID -                      | Enter the Host ID assigned by Efunds.                                              |
| Control Number -               | Enter the Control Number assigned by Efunds. This is up to three digits in length. |

When finished entering the information, press enter. Select "Yes" in the upper right corner of the screen to process and press enter. The system will gather the information for the extract.

#### The system displays.

| Datamatic VIEW           |        | × |
|--------------------------|--------|---|
| E-Funds Fraud            |        | 8 |
|                          |        |   |
|                          |        |   |
|                          |        |   |
| Records Read:            | 000007 |   |
| Records Written:         | 000004 |   |
|                          |        |   |
| Completed                |        |   |
|                          |        |   |
|                          |        |   |
|                          |        |   |
|                          |        |   |
|                          |        |   |
| Press RETURN to continue |        |   |

When finished, press return to continue.

The file name is fraud.txt and the file can be found in the Download folder.

Use the "Download" feature under [Main Ribbon > Reports] to download the file to a PC. Double click on the file to download. When the system is finished downloading the file to the PC, a message of "Completed. File located in C:\Datamatic" is displayed. The extract will be saved in the Datamatic folder on C:Drive. Select close.

Example: mmddfraud.txt (mmdd = month and date)

Either tab to Save and press enter or click on Save.

The file can be transferred to Efunds, etc. For further steps, refer to the instructions provided by Efunds.

## **Harland Maxsell**

The Harland Maxsell option is used to pull specific member information from the system. The extract can be downloaded to a PC and burned on a CD, or transferred via FTP. **\*\*Note:** The information pulled for this extract is as of monthend.

\*\*Note: This extract can be setup to be generated every time End of Day processing is done. This can also be setup to automatically copy the files to another server via FTP. Contact Customer Support at 1.800.825.3854 to have this extract turned on, if your credit union would like this extract to be generated automatically on a daily basis. Some manual setup is required and configuration from programming to specify the IP Addresses for the server FTP, etc. This job will use the Current File and the Current Date for delinquency. The "Other" format is used with a privacy option of exempt.

After making the selection, the system displays:

| Datamatic VIEW  |                                                                                                    |                                                                               | ×         |
|-----------------|----------------------------------------------------------------------------------------------------|-------------------------------------------------------------------------------|-----------|
| Harland Maxsell |                                                                                                    |                                                                               | 0         |
| _Create Quit    |                                                                                                    | Maxsell Recor                                                                 | d Extract |
|                 | Date for Delinquency<br>Extract Type<br>Privacy Option<br>Use Alternate Addresses<br>Exclude Deceased Members | 5-30-2019<br>(Raddon Format) R<br>(Affiliate Mailing) A<br>(Yes) Y<br>(Yes) Y |           |

**Date for Delinquency -** Enter the appropriate monthend date for delinquency. This would be the date of the monthend file currently on the system. The default is today's date.

**Extract Type -** Make a selection for the type of extract being pulled. The options for this field are:

- H = Harland/Maxsell Format Standard (pulls open accounts only)
- R = Raddon Format (pulls both open and closed accounts)
- O = Other 3rd Party (pulls both open and closed accounts)

The **"Other - 3<sup>rd</sup> Party"** option has additional fields that have been added. See pages 50 - 52 for details. The **"Raddon Format"** option has fields not in the Standard or Other formats. See pages 53 - 59. **Privacy Option -** Enter the Privacy Option desired. The options for this field are:

- A = Affiliate Mailing
- N = Non-Affiliate Mailing
- E = Exempt Include all members

**Use Alternate Addresses** - Select whether or not an alternate address will be used for the member's address in the file. An Alternate Address will be used if the current date is greater than or equal to the Start Date and the End Date for the Alternate Address has not been reached.

Harland Maxsell

Y = Yes N = No

**Affiliate Mailing** - Includes all members with a checkmark (for Include) for the Affiliates option on the Name Information window.

**Non-Affiliate Mailing** - Includes all members with a checkmark (for Include) for the Non-Affiliates option on the Name Information window.

**Exclude Deceased Members –** Determines whether to exclude deceased members.

After entering the selections, press enter. Select "Yes" in the upper right corner of the screen to process and press enter. The system will begin to generate the information for the extract.

Datamatic VIEW × Harland Maxsell Extract Complete

When finished, the system will display.

Press Return to continue.

The system places the file in the Download folder. The name in the Download folder is MAXSELL.

Use the "Download" feature under [Main Ribbon > Reports] to download the file to a PC. Double click on the file to download. When the system is finished downloading the file to the PC, a message of "Completed. File located in C:\Datamatic" is displayed. The extract will be saved in the Datamatic folder on C:Drive. Select close.

The extract can then be burned on a CD or transferred via File Transfer Protocol (FTP). From this point, follow the instructions from the vendor for transferring the file.

# **1Harland Extract File Layout**

Record Length: 450

| Standard Layout       |                          |        |                   |                 |                                                            |  |
|-----------------------|--------------------------|--------|-------------------|-----------------|------------------------------------------------------------|--|
| Field #               | Field Name               | Length | Start<br>Position | End<br>Position | Comments                                                   |  |
| 1                     | Account Type             | 1      | 1                 | 1               | See Table 1                                                |  |
| 2                     | Account Number           | 12     | 2                 | 13              |                                                            |  |
| 3                     | Reserved                 | 3      | 14                | 16              |                                                            |  |
| 4                     | Address Line 1           | 40     | 17                | 56              |                                                            |  |
| 5                     | Address Line 2           | 40     | 57                | 96              |                                                            |  |
| 6                     | Amount 1                 | 10     | 97                | 106             | Zero                                                       |  |
| 7                     | Appraisal Amount         | 10     | 107               | 116             | Zero                                                       |  |
| 8                     | Balance                  | 10     | 117               | 126             | PIC -9 (9)                                                 |  |
| 9                     | Birthdate                | 8      | 127               | 134             | MMDDCCYY                                                   |  |
| 10                    | Branch                   | 4      | 135               | 138             |                                                            |  |
| 11                    | City                     | 20     | 139               | 158             |                                                            |  |
| 12 Reserved 2 159 160 |                          |        |                   |                 |                                                            |  |
| 13                    | State                    | 2      | 161               | 162             | 162                                                        |  |
| 14                    | Reserved                 | 16     | 163               | 178             |                                                            |  |
| 15                    | Account Class            | 1      | 179               | 179             | A = Loan<br>L = Everything else                            |  |
| 16                    | 16 Line of Credit Amount |        | 180               | 187             | Dollars Only                                               |  |
| 17                    | Employee Number          | 5      | 188               | 192             | Shares = MSR #<br>Loans = Loan Officer<br>Original #       |  |
| 18                    | Escrow Amount            | 6      | 193               | 198             | Zero                                                       |  |
| 19                    | Year to Date Interest    | 6      | 199               | 204             | PIC 9 (6)<br>Loan = Interest Paid<br>Share = Dividend Paid |  |
| 20                    | Item Count               | 3      | 205               | 207             | Zero                                                       |  |
| 21                    | Date of Last Activity    | 8      | 208               | 215             | MMDDCCYY                                                   |  |
| 22                    | LTV                      | 6      | 216               | 221             | Zero                                                       |  |
| 23                    | Mail Code 1              | 1      | 222               | 222             | Mail Code                                                  |  |
| 24                    | Mail Code 2              | 1      | 223               | 223             | Affiliate Code<br>E = Exempt<br>I = Include                |  |
| 25                    | CD Maturity Date         | 8      | 224               | 231             | MMDDCCYY                                                   |  |
| 26                    | Name                     | 40     | 232               | 271             |                                                            |  |

Harland Maxsell

**Datamatic Confidential** This documentation is proprietary and confidential information of Datamatic Processing Inc. and can <u>ONLY</u> be used for its intended use. Any other distribution, dissemination, or copying use is strictly prohibited.

| Standard Layout                                                                |                      |              |                   |                 |                                        |
|--------------------------------------------------------------------------------|----------------------|--------------|-------------------|-----------------|----------------------------------------|
| Field #                                                                        | Field Name           | Length       | Start<br>Position | End<br>Position | Comments                               |
| 27                                                                             | Name Continued       | 40           | 272               | 311             | Blank                                  |
| 28                                                                             | Date Opened          | 8            | 312               | 319             | MMDDCCYY                               |
| 29                                                                             | Original Amount      | 10           | 320               | 329             | PIC -9 (9)                             |
| 30                                                                             | Principal + Interest | 6            | 330               | 335             | PIC 9 (6)                              |
| 31                                                                             | Product ID           | 6            | 336               | 341             | Account Type plus<br>Suffix            |
| 32                                                                             | Interest Rate        | 6            | 342               | 347             | PIC 99.999                             |
| 33                                                                             | Rate Type            | 3            | 348               | 350             | blank                                  |
| 34                                                                             | Sales Price          | 10           | 351               | 360             | Zero                                   |
| 35Social Security Number11361371                                               |                      |              |                   |                 |                                        |
| 36         Home Phone Number         12         372         383         123-12 |                      | 123-123-1234 |                   |                 |                                        |
| 37                                                                             | Term                 | 3            | 384               | 386             |                                        |
| 38                                                                             | Zip Code             | 10           | 387               | 396             | 12345-1234                             |
| 39                                                                             | Term Code            | 2            | 397               | 398             | DY = Days<br>MO = Months<br>YR = Years |
| 40                                                                             | ATM Count            | 4            | 399 402           |                 |                                        |
| 41                                                                             | NSF Count            | 4            | 403               | 406             |                                        |
| 42                                                                             | Draft Count          | 4            | 407               | 410             |                                        |
| 43                                                                             | Days Delinquent      | 3            | 411               | 413             |                                        |
| 44                                                                             | Delinquent Amount    | 9            | 414               | 422             | PIC -9 (7) V99                         |
| 45                                                                             | Voice Response Flag  | 1            | 423               | 423             |                                        |
| 46                                                                             | Business Phone       | 12           | 424               | 435             | 123-123-1234                           |
| 47                                                                             | ATM Flag             | 1            | 436               | 436             | 0 = No<br>1 = Yes                      |
| 48                                                                             | Balance              | 10           | 437               | 446             | PIC -9 (7) V99                         |
| 49                                                                             | Security Code        | 2            | 447               | 448             | See Table 3                            |
| 50                                                                             | Purpose Code         | 2            | 449               | 450             | See Table 4                            |

**Note:** Each individual suffix is included on this extract not one record for each member.

# Harland Extract File Layout

Record Length: 450

| Other - 3 <sup>rd</sup> Party Layout (Pulls both open and closed accounts) |                       |           |                   |                 |                                                            |
|----------------------------------------------------------------------------|-----------------------|-----------|-------------------|-----------------|------------------------------------------------------------|
| Field #                                                                    | Field Name            | Length    | Start<br>Position | End<br>Position | Comments                                                   |
| 1                                                                          | Account Type          | 1         | 1                 | 1               | See Table 1                                                |
| 2                                                                          | Account Number        | 12        | 2                 | 13              |                                                            |
| 3                                                                          | Reserved              | 3         | 14                | 16              |                                                            |
| 4                                                                          | Address Line 1        | 40        | 17                | 56              |                                                            |
| 5                                                                          | Address Line 2        | 40        | 57                | 96              |                                                            |
| 6                                                                          | Amount 1              | 10        | 97                | 106             | Zero                                                       |
| 7                                                                          | Appraisal Amount      | 10        | 107               | 116             | Zero                                                       |
| 8                                                                          | Balance               | 10        | 117               | 126             | PIC -9 (9)                                                 |
| 9                                                                          | Birthdate             | 8         | 127               | 134             | MMDDCCYY                                                   |
| 10                                                                         | Branch                | 4 135 138 |                   |                 |                                                            |
| 11 City 20 139 158                                                         |                       |           |                   |                 |                                                            |
| 12                                                                         | Reserved              | 2         | 159               | 160             |                                                            |
| 13                                                                         | State                 | 2         | 161               | 162             |                                                            |
| 14                                                                         | Reserved              | 16        | 163               | 178             |                                                            |
| 15                                                                         | Account Class         | 1         | 179               | 179             | A = Loan<br>L = Everything else                            |
| 16                                                                         | Line of Credit Amount | 8         | 180               | 187             | Dollars Only                                               |
| 17                                                                         | Employee Number       | 5         | 188               | 192             | Shares = MSR #<br>Loans = Loan Officer<br>Original #       |
| 18                                                                         | Escrow Amount         | 6         | 193               | 198             | Zero                                                       |
| 19                                                                         | Year to Date Interest | 6         | 199               | 204             | PIC 9 (6)<br>Loan = Interest Paid<br>Share = Dividend Paid |
| 20                                                                         | Item Count            | 3         | 205               | 207             | Zero                                                       |
| 21                                                                         | Date of Last Activity | 8         | 208               | 215             | MMDDCCYY                                                   |
| 22                                                                         | LTV                   | 6         | 216               | 221             | Zero                                                       |
| 23                                                                         | Mail Code 1           | 1         | 222               | 222             | Mail Code                                                  |
| 24                                                                         | Mail Code 2           | 1         | 223               | 223             | Affiliate Code<br>E = Exempt<br>I = Include                |
| 25                                                                         | CD Maturity Date      | 8         | 224               | 231             | MMDDCCYY                                                   |
| 26                                                                         | Name                  | 40        | 232               | 271             |                                                            |

Harland Maxsell

**Datamatic Confidential** This documentation is proprietary and confidential information of Datamatic Processing Inc. and can <u>ONLY</u> be used for its intended use. Any other distribution, dissemination, or copying use is strictly prohibited.

| Other - 3 <sup>rd</sup> Party Layout (Pulls both open and closed accounts) |                                  |        |                   |                 |                                                                                                    |  |
|----------------------------------------------------------------------------|----------------------------------|--------|-------------------|-----------------|----------------------------------------------------------------------------------------------------|--|
| Field #                                                                    | Field Name                       | Length | Start<br>Position | End<br>Position | Comments                                                                                                    |  |
| 27                                                                         | Internet Home Banking            | 1      | 272               | 272             | Y = Yes N = No                                                                                                    |  |
| 28 VISA (credit card)                                                      |                                  | 1      | 273               | 273             | Y = Yes N = No<br>The system checks to<br>see if there is a Credit<br>Card number in the<br>Cross Reference folder<br>(Visa 1 or 2 fields). It<br>also checks to see if<br>there is Credit Card<br>information in the Card<br>Information folder. If<br>there is one of these<br>conditions, it will put a<br>"Y" in this field; if<br>neither is present an<br>"N" will be there. |  |
| 29                                                                         | Action Code                      | 1      | 274               | 274             | CU Defined                                                                                                    |  |
| 30                                                                         | Variable Rate                    | 3      | 275               | 277             |                                                                                                    |  |
| 31                                                                         | Closed Account Flag              | 1      | 278               | 278             | Y = Closed N = Open                                                                                                    |  |
| 32                                                                         | Discretionary Data Fields        | 20     | 279               | 298             | CU Defined                                                                                                    |  |
| 33                                                                         | CD Type Code                     | 2      | 299               | 300             | See Table 2                                                                                                    |  |
| 34                                                                         | Student Rate                     | 6      | 301               | 306             | PIC 99.999                                                                                                    |  |
| 35                                                                         | Member Class                     | 1      | 307               | 307             | 307 CU Defined                                                                                                    |  |
| 36                                                                         | Credit Score                     | 3      | 308               | 310             |                                                                                                    |  |
| 37                                                                         | Bill Pay                         | 1      | 311               | 311             | Y = Yes N = No                                                                                                    |  |
| 38                                                                         | Date Opened                      | 8      | 312               | 319             | MDDCCYY                                                                                                    |  |
| 39                                                                         | Original Amount                  | 10     | 320               | 329             | PIC -9 (9)                                                                                                    |  |
| 40                                                                         | Principal + Interest             | 6      | 330               | 335             | PIC 9 (6)                                                                                                    |  |
| 41                                                                         | Product ID                       | 6      | 336               | 341             | Account Type plus<br>Suffix                                                                                                    |  |
| 42                                                                         | Interest Rate                    | 6      | 342               | 347             | PIC 99.999                                                                                                    |  |
| 43                                                                         | Rate Type                        | 3      | 348               | 350             | blank                                                                                                    |  |
| 44                                                                         | E-Statement Flag                 | 1      | 351               | 351             | Y = Yes N = No                                                                                                    |  |
| 45                                                                         | ATM Savings                      | 1      | 352               | 352             | Y = Yes N = No                                                                                                    |  |
| 46                                                                         | Any Alert Flag                   | 1      | 353               | 353             | Y = Yes N = No                                                                                                    |  |
| 47                                                                         | ATM NSF Opt In                   | 1      | 354               | 354             | Y = Yes N = No                                                                                                    |  |
| 48                                                                         | Payroll Deduction (last 90 days) | 1      | 355               | 355             | Y = Yes N = No                                                                                                    |  |

Harland Maxsell

**Datamatic Confidential** This documentation is proprietary and confidential information of Datamatic Processing Inc. and can <u>ONLY</u> be used for its intended use. Any other distribution, dissemination, or copying use is strictly prohibited.

| Other - 3 <sup>rd</sup> Party Layout (Pulls both open and closed accounts) |                          |        |                          |                 |                                                                                                    |
|----------------------------------------------------------------------------|--------------------------|--------|--------------------------|-----------------|----------------------------------------------------------------------------------------------------|
| Field #                                                                    | Field Name               | Length | Start<br>Position        | End<br>Position | Comments                                                                                                    |
| 49                                                                         | Deferred Payments        | 2      | 356                      | 357             |                                                                                                    |
| 50                                                                         | Credit Card Count (open) | 1      | 358                      | 358             |                                                                                                    |
| 51                                                                         | Debit Card Count (open)  | 1      | 359                      | 359             |                                                                                                    |
| 52                                                                         | Reserved                 | 1      | 360                      | 360             |                                                                                                    |
| 53                                                                         | Social Security Number   | 11     | 361                      | 371             |                                                                                                    |
| 54                                                                         | Home Phone Number        | 12     | 372                      | 383             | 123-123-1234                                                                                                    |
| 55                                                                         | Term                     | 3      | 384                      | 386             |                                                                                                    |
| 56                                                                         | Zip Code                 | 10     | 387                      | 396             | 12345-1234                                                                                                    |
| 57                                                                         | Term Code                | 2      | 397                      | 398             | DY = Days<br>MO = Months<br>YR = Years                                                                                                    |
| 58 ATM Count                                                               |                          | 4      | 399                      | 402             |                                                                                                    |
| 59                                                                         | NSF Count                | 4      | 403                      | 406             |                                                                                                    |
| 60                                                                         | Draft Count              | 4      | 407                      | 410             |                                                                                                    |
| 61                                                                         | Days Delinquent          | 3      | 411                      | 413             |                                                                                                    |
| 62                                                                         | Delinquent Amount        | 9      | 9 414 422 PIC -9 (7) V99 |                 | PIC -9 (7) V99                                                                                                    |
| 63                                                                         | Voice Response Flag      | 1      | 423                      | 423             |                                                                                                    |
| 64                                                                         | Business Phone           | 12     | 424                      | 435             | 123-123-1234                                                                                                    |
| 65                                                                         | ATM Flag                 | 1      | 436                      | 436             | 0 = No<br>1 = Yes<br><b>Positive File users</b> -<br>system checks ATM<br>Positive File flag under<br>Member Information.<br><b>Online users</b> - system<br>checks for ATM/ Debit<br>Card information in<br>Card Information. |
| 66                                                                         | Balance                  | 10     | 437                      | 446             | PIC -9 (7) V99                                                                                                    |
| 67                                                                         | Security Code            | 2      | 447                      | 448             | See Table 3                                                                                                    |
| 68                                                                         | Purpose Code             | 2      | 449                      | 450             | See Table 4                                                                                                    |

**Note:** Each individual suffix is included on this extract not one record for each member.

Field #'s 27-37 and 44-49 are additional fields in the **Other Information** layout but not in the Standard layout.

# Harland Extract File Layout

Record Length: 1024 Fixed Length Format

| Raddon Format |                       |        |                   |                 |                                                            |
|---------------|-----------------------|--------|-------------------|-----------------|------------------------------------------------------------|
| Field #       | Field Name            | Length | Start<br>Position | End<br>Position | Comments                                                   |
| 1             | Account Type          | 1      | 1                 | 1               | See Table 1                                                |
| 2             | Account Number        | 12     | 2                 | 13              |                                                            |
| 3             | Reserved              | 3      | 14                | 16              |                                                            |
| 4             | Address Line 1        | 40     | 17                | 56              |                                                            |
| 5             | Address Line 2        | 40     | 57                | 96              |                                                            |
| 6             | Amount 1              | 10     | 97                | 106             | Zero                                                       |
| 7             | Appraisal Amount      | 10     | 107               | 116             | Zero                                                       |
| 8             | Balance               | 10     | 117               | 126             | PIC -9 (9)                                                 |
| 9             | Birthdate             | 8      | 127               | 134             | MMDDCCYY                                                   |
| 10            | Branch                | 4      | 135               | 138             |                                                            |
| 11            | City                  | 20     | 139               | .39 158         |                                                            |
| 12            | Reserved              | 2      | 159               | 160             |                                                            |
| 13            | State                 | 2      | 161               | 162             |                                                            |
| 14            | Reserved              | 16     | 163               | 178             |                                                            |
| 15            | Account Class         | 1      | 179               | 179             | A = Loan<br>L = Everything else                            |
| 16            | Line of Credit Amount | 8      | 180               | 187             | Dollars Only                                               |
| 17            | Employee Number       | 5      | 188               | 192             | Shares = MSR #<br>Loans = Loan Officer<br>Original #       |
| 18            | Escrow Amount         | 6      | 193               | 198             | Zero                                                       |
| 19            | Year to Date Interest | 6      | 199               | 204             | PIC 9 (6)<br>Loan = Interest Paid<br>Share = Dividend Paid |
| 20            | Item Count            | 3      | 205               | 207             | Zero                                                       |
| 21            | Date of Last Activity | 8      | 208               | 215             | MMDDCCYY                                                   |
| 22            | LTV                   | 6      | 216               | 221             | Zero                                                       |
| 23            | Mail Code 1           | 1      | 222               | 222             | Mail Code                                                  |
| 24            | Mail Code 2           | 1      | 223               | 223             | Affiliate Code<br>E = Exempt<br>I = Include                |
| 25            | CD Maturity Date      | 8      | 224               | 231             | MMDDCCYY                                                   |

Harland Maxsell

| Raddon Format |                           |        |                   |                    |                                                                                                    |
|---------------|---------------------------|--------|-------------------|--------------------|----------------------------------------------------------------------------------------------------|
| Field #       | Field Name                | Length | Start<br>Position | End<br>Position    | Comments                                                                                                    |
| 26            | Name                      | 40     | 232               | 271                |                                                                                                    |
| 27            | Internet Home Banking     | 1      | 272               | 272                | Y = Yes N = No                                                                                                    |
| 28            | VISA (credit card)        | 1      | 273               | 273                | Y = Yes N = No<br>The system checks to<br>see if there is a Credit<br>Card number in the<br>Cross Reference folder<br>(Visa 1 or 2 fields). It<br>also checks to see if<br>there is Credit Card<br>information in the Card<br>Information folder. If<br>there is one of these<br>conditions, it will put a<br>"Y" in this field; if<br>neither is present an<br>"N" will be there. |
| 29            | Action Code               | 1      | 274               | 274                | CU Defined                                                                                                    |
| 30            | Variable Rate             | 3      | 275               | 277                |                                                                                                    |
| 31            | Closed Account Flag       | 1      | 278               | 278                | Y = Closed N = Open                                                                                                    |
| 32            | Discretionary Data Fields | 20     | 279               | 279 298 CU Defined |                                                                                                    |
| 33            | 33 CD Type Code           |        | 299               | 300                | See Table 2                                                                                                    |
| 34            | Student Rate              | 6      | 301               | 306                | PIC 99.999                                                                                                    |
| 35            | Member Class              | 1      | 307               | 307                | CU Defined                                                                                                    |
| 36            | Credit Score              | 3      | 308               | 310                |                                                                                                    |
| 37            | Bill Pay                  | 1      | 311               | 311                | Y = Yes N = No                                                                                                    |
| 38            | Date Opened               | 8      | 312               | 319                | MDDCCYY                                                                                                    |
| 39            | Original Amount           | 10     | 320               | 329                | PIC -9 (9)                                                                                                    |
| 40            | Principal + Interest      | 6      | 330               | 335                | PIC 9 (6)                                                                                                    |
| 41            | Product ID                | 6      | 336               | 341                | See Table 5                                                                                                    |
| 42            | Interest Rate             | 6      | 342               | 347                | PIC 99.999                                                                                                    |
| 43            | Rate Type                 | 3      | 348               | 350                | blank                                                                                                    |
| 44            | E-Statement Flag          | 1      | 351               | 351                | Y = Yes N = No                                                                                                    |
| 45            | ATM Savings               | 1      | 352               | 352                | Y = Yes N = No                                                                                                    |
| 46            | Alert Flag                | 1      | 353               | 353                | Y = Yes N = No                                                                                                    |
| 47            | ATM NSF Opt In            | 1      | 354               | 354                | Y = Yes N = No                                                                                                    |
| 48            | Payroll Deduction         | 1      | 355               | 355                | Y = Yes N = No                                                                                                    |

Harland Maxsell

| Raddon Format |                          |        |                   |                 |                                                                                                    |
|---------------|--------------------------|--------|-------------------|-----------------|----------------------------------------------------------------------------------------------------|
| Field #       | Field Name               | Length | Start<br>Position | End<br>Position | Comments                                                                                                    |
| 49            | Reserved                 | 2      | 356               | 357             |                                                                                                    |
| 50            | Credit Card Count (open) | 1      | 358               | 358             |                                                                                                    |
| 51            | Debit Card Count (open)  | 1      | 359               | 359             |                                                                                                    |
| 52            | Reserved                 | 1      | 360               | 360             |                                                                                                    |
| 53            | Social Security Number   | 11     | 361               | 371             |                                                                                                    |
| 54            | Home Phone Number        | 12     | 372               | 383             | 123-123-1234                                                                                                    |
| 55            | Term                     | 3      | 384               | 386             |                                                                                                    |
| 56            | Zip Code                 | 10     | 387               | 396             | 12345-1234                                                                                                    |
| 57            | Term Code                | 2      | 397               | 398             | DY = Days<br>MO = Months<br>YR = Years                                                                                                    |
| 58            | ATM Count                | 4      | 399               | 402             |                                                                                                    |
| 59            | NSF Count                | 4      | 403               | 406             |                                                                                                    |
| 60            | Draft Count              | 4      | 407               | 410             |                                                                                                    |
| 61            | Days Delinquent          | 3      | 411               | 413             |                                                                                                    |
| 62            | Delinquent Amount        | 9      | 414               | 422             | PIC -9 (7) V99                                                                                                    |
| 63            | Voice Response Flag      | 1      | 423               | 423             |                                                                                                    |
| 64            | Business Phone           | 12     | 424               | 435             | 123-123-1234                                                                                                    |
| 65            | ATM Flag                 | 1      | 436               | 436             | 0 = No<br>1 = Yes<br><b>Positive File users</b> -<br>system checks ATM<br>Positive File flag under<br>Member Information.<br><b>Online users</b> - system<br>checks for ATM/ Debit<br>Card information in<br>Card Information. |
| 66            | Balance                  | 10     | 437               | 446             | PIC -9 (7) V99                                                                                                    |
| 67            | Security Code            | 2      | 447               | 448             | See Table 3                                                                                                    |
| 68            | Purpose Code             | 2      | 449               | 450             | See Table 4                                                                                                    |
| 69            | Joint Name               | 30     | 451               | 480             |                                                                                                    |
| 70            | Last ACH Posting Date    | 8      | 481               | 488             | MMDDCCYY                                                                                                    |
| 71            | E-mail Address           | 40     | 489               | 528             |                                                                                                    |
| 72            | Dormancy Date            | 8      | 529               | 536             | This only applies to share suffixes. Loan                                                                                                    |

| Raddon Format                                    |                             |          |                   |                 |                      |
|--------------------------------------------------|-----------------------------|----------|-------------------|-----------------|----------------------|
| Field #                                          | Field Name                  | Length   | Start<br>Position | End<br>Position | Comments             |
|                                                  |                             |          |                   |                 | and CD suffixes will |
|                                                  |                             |          |                   |                 | display all zeros.   |
| 73                                               | Last Internet Banking Login | 8        | 537               | 544             | MMDDCCYY             |
| 74 Last Mobile App Login 8                       |                             | 8        | 545               | 552             | MMDDCCYY             |
| 75                                               | Last in Branch Transaction  | 8        | 553               | 560             | MMDDCCYY             |
| 76 Last Debit/ATM Transaction 8 561 568 MMDDCCYY |                             | MMDDCCYY |                   |                 |                      |
| 78                                               | Filler                      | 456      | 569               | 1024            | blank                |

Note: Each individual suffix is included on this extract not one record for each member.

Field #'s 69-73 are additional fields in the RADDON Information layout but not in the Other layout.

| Reference Table 1: Account Type |                                         |  |  |  |
|---------------------------------|-----------------------------------------|--|--|--|
| Code                            | Description                             |  |  |  |
| S                               | Share                                   |  |  |  |
| D                               | Share Draft Suffix                      |  |  |  |
| С                               | CD                                      |  |  |  |
| L                               | Loan (All other loan suffixes)          |  |  |  |
|                                 | I = Installment Loan (05 - 29 suffixes) |  |  |  |
|                                 | R = Revolving Loan (30 - 39 suffixes)   |  |  |  |
|                                 | M = Mortgage Loan (60 - 69 suffixes)    |  |  |  |

| Reference Table 2: CD Type Code |                                            |  |  |
|---------------------------------|--------------------------------------------|--|--|
| Code                            | Description                                |  |  |
| 00                              | Traditional IRA                            |  |  |
| 01                              | CD                                         |  |  |
| 02                              | CD-IRA                                     |  |  |
| 03                              | Roth IRA                                   |  |  |
| 04                              | Roth Conversion IRA                        |  |  |
| 05                              | Coverdell Education Savings Account        |  |  |
| 06                              | Roth CD-IRA                                |  |  |
| 07                              | Roth Conversion CD-IRA                     |  |  |
| 08                              | Coverdell Education Savings Account CD-IRA |  |  |
| 09                              | SEP CD-IRA                                 |  |  |
| 10                              | SEP IRA                                    |  |  |
| 11                              | Health Savings Account                     |  |  |
| 12                              | Health Savings Account CD-IRA              |  |  |
| 13                              | Health Savings Account Family              |  |  |
| 14                              | Health Savings Account Family CD-IRA       |  |  |

| Reference Table 3: Security Code |                                  |  |  |
|----------------------------------|----------------------------------|--|--|
| Code                             | Description                      |  |  |
| 01                               | Unsecured                        |  |  |
| 02                               | Share Pledge                     |  |  |
| 03                               | Partial Share Pledge             |  |  |
| 04                               | New Vehicle                      |  |  |
| 05                               | Used Vehicle                     |  |  |
| 06                               | Recreational Vehicle             |  |  |
| 07                               | Boat                             |  |  |
| 08                               | Furniture                        |  |  |
| 09                               | Miscellaneous                    |  |  |
| 10                               | FHA Title 1                      |  |  |
| 11                               | First Mortgage                   |  |  |
| 12                               | Other Mortgage                   |  |  |
| 13                               | Student                          |  |  |
| 14                               | Farm Equipment                   |  |  |
| 15                               | Co-maker - Converts to "Unknown" |  |  |
| 16                               | Other - assigned by Credit Union |  |  |
| 17-40                            | Credit Union defined             |  |  |

**Note:** The codes listed are the system default security codes. For credit unions that define their own 01-16 codes, as well as use codes 17-40, see the Security Code Setup under System Settings.

| Reference Table 4: Purpose Code |                        |  |  |  |
|---------------------------------|------------------------|--|--|--|
| Code                            | Description            |  |  |  |
| 01                              | New Vehicle            |  |  |  |
| 02                              | Used Vehicle           |  |  |  |
| 03                              | Auto Repair            |  |  |  |
| 04                              | Refinance Car          |  |  |  |
| 05                              | Consolidate Debts      |  |  |  |
| 06                              | Medical/Dental/Funeral |  |  |  |
| 07                              | Furniture & Appliances |  |  |  |
| 08                              | Home Improvements      |  |  |  |
| 09                              | Vacation               |  |  |  |
| 10                              | Education              |  |  |  |

| Reference Table 4: Purpose Code |                                 |  |  |  |
|---------------------------------|---------------------------------|--|--|--|
| Code                            | Description                     |  |  |  |
| 11                              | Taxes                           |  |  |  |
| 12                              | Boat and Trailer                |  |  |  |
| 13                              | Mobile Home or Camper           |  |  |  |
| 14                              | Real Estate                     |  |  |  |
| 15                              | Christmas                       |  |  |  |
| 16                              | Stocks or Bond Purchase         |  |  |  |
| 17                              | Insurance                       |  |  |  |
| 18                              | Miscellaneous                   |  |  |  |
| 19                              | Current Expense                 |  |  |  |
| 20                              | Travel Expense                  |  |  |  |
| 21                              | Recreational Equipment          |  |  |  |
| 22                              | Personal or Family Use          |  |  |  |
| 23                              | Land or Property                |  |  |  |
| 24                              | Vacation or Resort Property     |  |  |  |
| 25                              | Business Investment or Property |  |  |  |
| 26                              | Purchase of Non-Durable Goods   |  |  |  |
| 27                              | Overdraft Advance               |  |  |  |
| 28-40                           | Credit Union defined            |  |  |  |

**Note:** The codes listed are the system default purpose codes. For credit unions that define their own 01-27 codes, as well as use codes 28-40, see the Purpose Code Setup under System Settings.

An Alternate Address will be used if the current date is greater than or equal to the Start Date and the End Date for the Alternate Address has not been reached.

| Reference Table 5: Product ID Suffixes 05-39 |   |                                       |  |  |
|----------------------------------------------|---|---------------------------------------|--|--|
| Field Length Value                           |   |                                       |  |  |
| Account Type                                 | 1 | 1                                     |  |  |
| Security Code                                | 2 | DTM Security Code                     |  |  |
| Indirect Code                                | 1 | I or blank based on Indirect Dealer # |  |  |
| Filler                                       | 2 | blank                                 |  |  |

Harland Maxsell

| Suffixes 60-69 |        |                                     |  |  |  |
|----------------|--------|-------------------------------------|--|--|--|
| Field          | Length | Value                               |  |  |  |
| Account Type   | 1      | М                                   |  |  |  |
| Rate Code      | 1      | F = Fixed Rate<br>V = Variable Rate |  |  |  |
| Suffix         | 2      | DTM Suffix Code                     |  |  |  |
| Filler         | 2      | blank                               |  |  |  |

| Suffixes 75-79 |        |       |  |  |  |
|----------------|--------|-------|--|--|--|
| Field          | Length | Value |  |  |  |
| Account Type   | 1      | L     |  |  |  |
| Filler         | 5      | blank |  |  |  |

| Share Suffixes |        |            |  |  |  |
|----------------|--------|------------|--|--|--|
| Field          | Length | Value      |  |  |  |
| Share          | 1      | S          |  |  |  |
| Suffix         | 2      | DTM Suffix |  |  |  |
| Filler         | 3      | blank      |  |  |  |

| CD and CD-IRA Suffixes |        |                                          |  |  |  |
|------------------------|--------|------------------------------------------|--|--|--|
| Field                  | Length | Value                                    |  |  |  |
| CD/CD-IRA              | 2      | CD = Certificate<br>CI = Certificate IRA |  |  |  |
| Term in Months         | 2      | Two-digit term                           |  |  |  |
| Filler                 | 2      | blank                                    |  |  |  |

Harland Maxsell

## Image Statement File

The Image Statement File option is used by credit unions that allow members the choice to receive image copies of drafts with the monthly statement.

| Datamatic VIEW X |                              |   |  |
|------------------|------------------------------|---|--|
| Image Sta        | tement File                  | ٥ |  |
| Create           | Quit<br>Image Statement Pull |   |  |
|                  | Start Date End Date          |   |  |
|                  | Mail Code Selection          |   |  |
|                  |                              |   |  |
|                  |                              |   |  |
|                  |                              |   |  |
|                  |                              |   |  |
|                  |                              |   |  |

After making the selection, the system displays:

Start Date - Enter the starting date. (This is the beginning of the statement period.)

End Date - Enter the ending date. (This is the end of the statement period.)

Mail Code Selection - Enter the mail codes used to identify the members who have signed up for this service.

This job is run after monthend is completed when the statement tape/file is created or when statements are printed.

Use of this option requires a lengthy setup and testing process that will involve both Datamatic and your Check Image processor. If you are interested in the process and have a Check Image processor you are working with, please contact Alan Ross at (517) 882-4401 extension 301, or via e-mail at aross@datamatic.net for further information.

Image Statement File

### **Insurance Extract**

The Insurance Extract job can be used to create an extract of information to be provided to an insurance company. **The information in the extract is pulled as of monthend.** The file can be downloaded to a PC then burned on a CD or sent via FTP.

After making the selection, the system displays:

| Datamatic VI | EW                             | ×               |
|--------------|--------------------------------|-----------------|
| Insurance    | Extract                        | 4               |
| Create       | Quit<br>Loan Ir                | surance Extract |
|              | Date 5-04-2016 Credit Union ID |                 |
|              | Insurance Codes 📕 📕 📕          |                 |
|              |                                |                 |
|              |                                |                 |
|              |                                |                 |
|              |                                |                 |
|              |                                |                 |
|              |                                |                 |
|              |                                |                 |
|              |                                |                 |

Date - The default is today's date.

Credit Union ID - Enter the Credit Union ID assigned by the insurance company.

**Insurance Codes -** Enter the Insurance Codes to be included in the extract. Leave blank if all loans are to be included in the extract.

After entering the selections, press enter. Select "Yes" in the upper right corner of the screen to process and press enter. The system will begin to generate the information for the extract.

When finished, the system will display.

| Datamatic VIEW                                                                                                  | × |
|----------------------------------------------------------------------------------------------------|---|
| Insurance Extract                                                                                               | ٥ |
|                                                                                                    |   |
|                                                                                                    |   |
|                                                                                                    |   |
| Creating Loan Extract                                                                                           |   |
|                                                                                                    |   |
|                                                                                                    |   |
|                                                                                                    |   |
|                                                                                                    |   |
|                                                                                                    |   |
| Extract Created.<br>This file is available to be downloaded from the Extract Directory<br>with the name LOANEXT |   |
| Press RETURN to continue                                                                                        |   |

Press RETURN to continue. The name of the extract is LOANEXT.

The format of the file is ASCII Fixed Value.

Use the "Download" feature under [Main Ribbon > Reports] to download the file to a PC. Double click on the file to download. When the system is finished downloading the file to the PC, a message of "Completed. File located in C:\Datamatic" is displayed. The extract will be saved in the Datamatic folder on C:Drive. Select close.

The extract can then be burned on a CD or transferred via File Transfer Protocol (FTP). From this point, follow the instructions from the vendor for transferring the file.

Insurance Extract

# **Insurance Extract Layout**

Record Length: 110

| Standard Layout |                       |        |                   |                 |                 |
|-----------------|-----------------------|--------|-------------------|-----------------|-----------------|
| Field #         | Field Name            | Length | Start<br>Position | End<br>Position | Comments        |
| 1               | CU ID                 | 9      | 1                 | 9               |                 |
| 2               | Account Number        | 12     | 10                | 21              |                 |
| 3               | Name                  | 25     | 22                | 46              |                 |
| 4               | DOB                   | 6      | 47                | 52              | MMDDYY          |
| 5               | Filler                | 1      | 53                | 53              |                 |
| 6               | Insurance Code        | 2      | 54                | 55              |                 |
| 7               | Filler                | 6      | 56                | 61              |                 |
| 8               | Loan Original Amount  | 9      | 62                | 70              | 9(7)V99         |
| 9               | Loan Term             | 3      | 71                | 73              |                 |
| 10              | Payment Amount        | 6      | 74                | 79              | 9(6) (no cents) |
| 11              | Interest Rate - daily | 6      | 80                | 85              | V9(6) rate/365  |
| 12              | Current Date          | 6      | 86                | 91              | MMDDYY          |
| 13              | Current Balance       | 9      | 92                | 100             | 9(7)V99         |
| 14              | Original Date of loan | 6      | 101               | 106             | MMDDYY          |
| 15              | Filler                | 4      | 107               | 110             |                 |

## **Loan Officer Statistical Report Extract**

The Loan Officer Statistical Report can be created as an extract. [Main Ribbon > Reports > On Demand > Loan Officer Statistics] See Loan Officer Statistical Report for more details.

| EXTRACT         | File Name: L | NAPP.csv                                           |                           | Туре:     | Comma Delimited (csv) |  |
|-----------------|--------------|----------------------------------------------------|---------------------------|-----------|-----------------------|--|
|                 |              |                                                    |                           |           |                       |  |
| Field           | _            | Comments/Definition                                |                           |           |                       |  |
| Status Date     |              | Date that the loan application had a status change |                           |           |                       |  |
| Status          |              | Α                                                  | Approved                  |           |                       |  |
|                 |              | C                                                  | Counter Offer             |           |                       |  |
|                 |              | D                                                  | Denied                    |           |                       |  |
|                 |              | E                                                  | External/Internet Banking |           |                       |  |
|                 |              |                                                    | In Progress               |           |                       |  |
|                 |              | M                                                  | Member Cancele            | d         |                       |  |
|                 |              | R                                                  | Pending Review            |           |                       |  |
|                 |              | X                                                  | Pending Review v          | vith Exce | eptions               |  |
| Decision Status |              | A                                                  | Approved                  |           |                       |  |
|                 |              | C                                                  | Counter Offer             |           |                       |  |
|                 |              | D                                                  | Denied                    |           |                       |  |
|                 |              | E                                                  | External/Internet         | Banking   | 5                     |  |
|                 |              |                                                    | In Progress               |           |                       |  |
|                 |              | M                                                  | Member Cancele            | d         |                       |  |
|                 |              | R                                                  | Pending Review            |           |                       |  |
|                 |              | X                                                  | Pending Review v          | vith Exce | eptions               |  |
| Loan Officer    |              |                                                    |                           |           |                       |  |
| Amount Request  | ted          |                                                    |                           |           |                       |  |
| Member Numbe    | r            |                                                    |                           |           |                       |  |
| Score           |              |                                                    |                           |           |                       |  |
| Member Years    |              | Number                                             | of Years as a mem         | ber       |                       |  |
| Rent/Own        |              | Blank                                              | Unknown                   |           |                       |  |
|                 |              | R                                                  | Rent                      |           |                       |  |
|                 |              | 0                                                  | Own                       |           |                       |  |
| Age             |              |                                                    |                           |           |                       |  |
| Income          |              |                                                    |                           |           |                       |  |
| Mortgage Flag Y | /N           | Y (Yes) or N (No)                                  |                           |           |                       |  |
| Mortgage Balan  | ce           | Mortgage Information                               |                           |           |                       |  |
| First Name      |              |                                                    |                           |           |                       |  |
| Last Name       |              |                                                    |                           |           |                       |  |
| Address         |              |                                                    |                           |           |                       |  |
| City            |              |                                                    |                           |           |                       |  |
| State           |              |                                                    |                           |           |                       |  |

64

Loan Officer Statistical | Extract

#### **Extracts Manual**

| Zip   |  |
|-------|--|
| Email |  |

Loan Officer Statistical | Extract

## **MERIT-DEXA (AIRES) Extract**

The MERIT-DEXA (AIRES) Extract [Main Ribbon > Reports > Extracts] job allows the credit union to create an Aires extract for the auditors. Two files, one for shares and one for loans will be placed in the Downloads folder under [Main Ribbon > Reports], after this job is run. (Shares include all non-loan suffixes.) This job uses the monthend files that are currently on the system to pull the information. If the auditors want information from an earlier monthend, that monthend file <u>must</u> be loaded on the system.

The account numbers and Social Security Numbers (SSN) are encrypted. This is for security purposes. If the auditors need more information or need actual Social Security Number verification etc., the **MERIT** - **Account Lookup** under [Main Ribbon > Operations] can be used to obtain the actual member account base and check digit or SSN. If creating an extract for a month in the past, the appropriate monthend file <u>must</u> be loaded so the MERIT Account Lookup uses the correct encryption. The system uses a different encryption each month.

After making the selection, the system displays:

| Datamatic VIEW             | ×                   |
|----------------------------|---------------------|
| MERIT-DEXA (AIRES) Extract | <b>\$</b>           |
| _ <mark>Create</mark> Quit | MERIT/Aires Extract |
| Date for Delinquency :     | 4-30-2019           |

Enter the Date for Delinquency and press enter. The Date for Delinquency is normally the date of the monthend file being used for the extract. Next, the system will gather the information for the extract.

When finished, the following files will be placed in the Download folder under [Main Ribbon > Reports > Downloads].

- ⇒ aires.share
- ⇔ aires.loan

To download a file to a PC, double click on the file. The file will go to the Datamatic folder on C:Drive.

### Metro 1 Credit Bureau

The Metro 1 Credit Bureau option is used to create an extract to send to the credit bureau each month. Also, this option can be used to download the extract to a PC and transfer the file via the internet, direct PC dial or burn to a CD. This option always uses the monthend file that is currently on the system. Therefore, this job is normally run early in the month such as the first, second or third.

After selecting the printer option, the system displays: (Even though no report is generated, the printer selection is displayed. Select "Print to Disk" since an option must be selected to continue.)

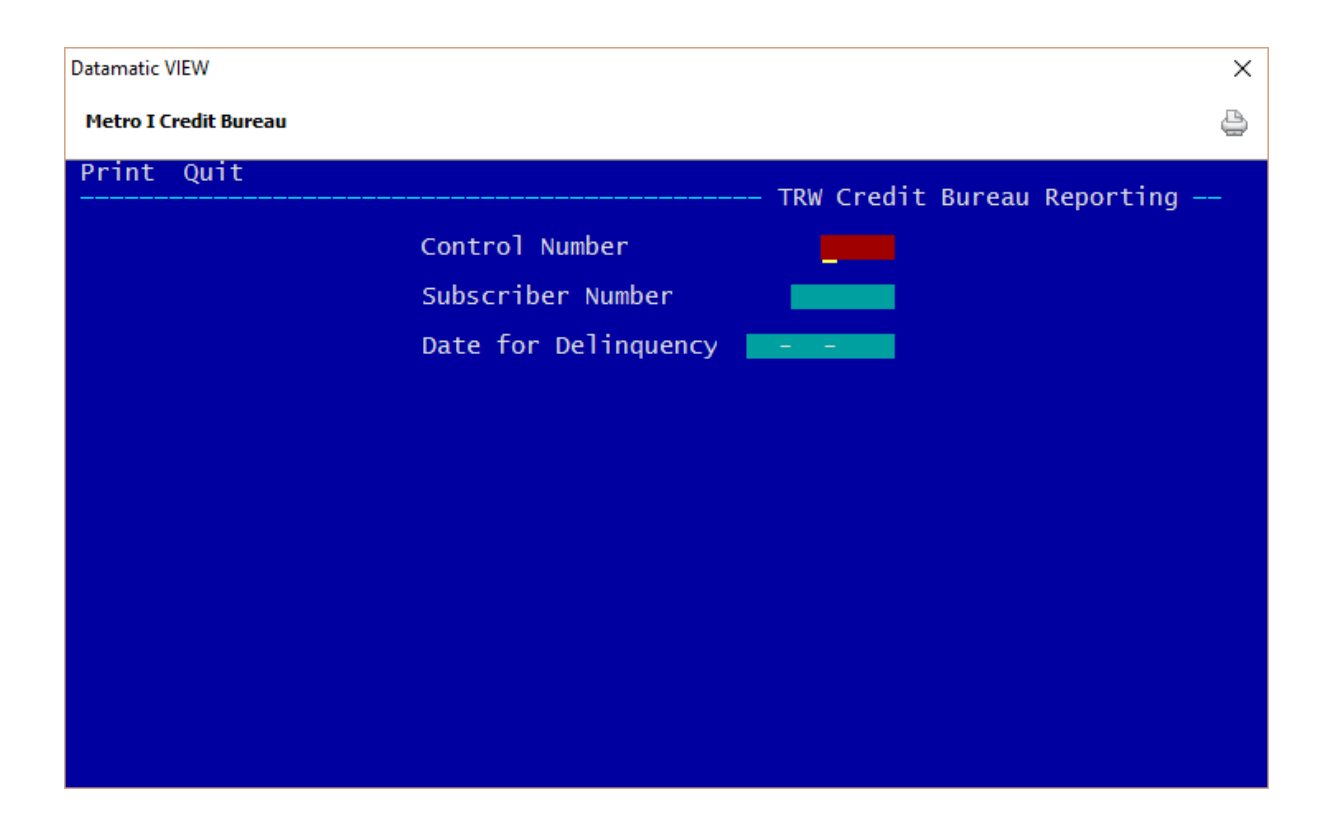

**Control Number** - This is assigned by the credit bureau. (Some credit bureaus use a control number and some do not.) If the credit bureau assigns a control number, use it each time the credit bureau extract is produced. If assigned, this must begin with a D or T.

**Subscriber Number** - This is assigned by the credit bureau. This number identifies the credit union for the credit bureau records. Use this number each time the credit bureau extract is produced. This can be both alpha and numeric characters.

**Date for Delinquency** - This is usually the date of the monthend file used for the extract. **\*\*Note:** If an extract was being created for a previous monthend, that monthend date could be entered in this field for the delinquency date.

Aires Extract

After entering the information, press enter. The system displays.

| Datamatic VIEW                                                      | × |
|---------------------------------------------------------------------|---|
| Metro I Credit Bureau                                               | ٥ |
| Do you want to include CR/LF characters (Transmissions Only) (y/n)? | - |
|                                                                     |   |
|                                                                     |   |
|                                                                     |   |
|                                                                     |   |
|                                                                     |   |
|                                                                     |   |
|                                                                     |   |
|                                                                     |   |
|                                                                     |   |
|                                                                     |   |
|                                                                     |   |

Answer "y" for yes to the question "Do you want to include CR/LF characters (Transmission Only) (y/n) ?". If "n" for no is selected, the format of the file will be a continuous string of information.

**\*\*Note:** The CR/LF stands for Carriage Return/Line Feed.

Press enter and the system displays.

| Datamatic VIEW                                                                                                  | × |
|----------------------------------------------------------------------------------------------------|---|
| Metro I Credit Bureau                                                                                           | 4 |
| The Credit Bureau Extract is available to be downloaded from<br>the Extract Directory. The file name is CRWCB01 |   |
|                                                                                                    |   |
|                                                                                                    |   |
|                                                                                                    |   |
|                                                                                                    |   |
|                                                                                                    |   |
|                                                                                                    |   |
|                                                                                                    |   |
|                                                                                                    |   |
|                                                                                                    |   |
| Press RETURN to continue                                                                                        |   |

The file name in the Extract Directory is CRWCB01.

Use the "Download" feature under [Main Ribbon > Reports] to download the file to a PC. Double click on the file to download. When the system is finished downloading the file to the PC, a message of "Completed. File located in C:\Datamatic" is displayed. The extract will be saved in the Datamatic folder on C:Drive. Select close.

Next, follow the instructions from the vendor for transferring the file.

## Metro 2 Credit Bureau

The Metro 2 Credit Bureau option is used to create an extract to send to the credit bureau(s) each month. This option can be used to download the extract to a PC and transfer the file via the internet, direct PC dial or burn to a CD. This option always uses the monthend file that is currently on the system. Therefore, this job is normally run early in the month such as the first, second or third.

**IMPORTANT:** The Metro 2 specifications require that a test file be sent to each credit bureau utilized by the credit union. The results of the test file must be reviewed by the credit union and the credit bureau to make sure the extract is what the credit bureau is expecting.

Datamatic VIEW Metro II Credit Bureau Print Quit Credit Bureau Subscriber ID Date for Delinquency 10-31-2016 Include CR/LF (Yes) Y 05-39 Suffix w/LOC (Revolving) R Guarantors (Include All) I

After selecting the printer option, the system displays:

Credit Bureau - Select the credit bureau for which the extract is being created. The options are:

- I = Innovis
- E = Equifax
- X = Experian
- T = Trans Union

**Subscriber ID** - This is assigned by the credit bureau. This number identifies the credit union for the credit bureau records. Use this number each time the credit bureau extract is produced. This can be both alpha and numeric characters.

Metro 2 Credit Bureau

**Date for Delinquency** - This is usually the date of the monthend file used for the extract. **\*\*Note:** If an extract was being created for a previous monthend, that monthend date could be entered in this field for the delinquency date.

**Include CR/LF** - This field determines if the extract will have Carriage Returns and Line Feeds. Contact the credit bureau to find out whether this should be set to "Yes" or "No". The options are:

Y = Yes N = No (default)

**05-39 Suffix w/LOC** - This field might be used if the credit union converts to the Metro II format and experiences some problems with 05-39 suffix loans getting reported twice. Any credit union that has been reporting to the credit bureau using the Metro II format, without any problems with 05-39 suffix loans getting reported twice, should leave this option set to R. The options are:

R = Revolving (default)

L = LOC

For credit unions that offer a Line of Credit with a 05-39 suffix loan that convert to the Metro II format in the future, or that experience a problem in the future, it may be necessary to select L - LOC when generating this extract.

The Metro II format has a field called **"Portfolio Type"** which is an additional field and could be based on a Line of Credit amount. Going forward, 05-39 suffix loans will be reported as follows:

| Option set to R - Revolving |                    | Option set to L - LOC |
|-----------------------------|--------------------|-----------------------|
| With LOC = <b>R</b>         |                    | With LOC = <b>C</b>   |
| Without LOC = I             |                    | Without LOC = I       |
| Metro II Portfolio Types:   | C = Line of Credit | O = Open Account      |
|                             | I = Installment    | R = Revolving         |
|                             | M = Mortgage       |                       |

Other loan suffixes and the Portfolio Type reported.

60-69 or additional mortgage without LOC = M 60-69 or additional mortgage with LOC = C 75-79 without LOC = I 75-79 with LOC = C

**Guarantors** - This is used to <u>exclude</u> Guarantors from the Metro 2 Credit Bureau Extract, if desired. The options are:

I = Include All (default) E = Exclude All

After entering the information, press enter.

Metro 2 Credit Bureau

#### The system displays.

| Datamatic VIEW                         | × |
|----------------------------------------|---|
| Metro II Credit Bureau                 | ٥ |
| Creating Metro 2 Credit Bureau Extract |   |
|                                        |   |
|                                        |   |
|                                        |   |
| Records Read: 001264                   |   |
|                                        |   |
|                                        |   |
|                                        |   |
| Extract Completed                      |   |
| Extract Compreted.                     |   |
| Extract is named EXPERIAN.txt          |   |
|                                        |   |
| Press RETURN to continue               |   |

**\*\*Note:** If a message displays of "Missing Metro 2 Code for Security (xx)", go to Security Code Setup (under System Settings) and enter the Metro 2 Security Code(s) for all the security codes used by the credit union.

After successfully completed, the Extract File name for the file is displayed on the screen. The file name will vary and is based on the credit bureau selection.

Use the "Download" feature under [Main Ribbon > Reports] to download the file to a PC. Double click on the file to download. When the system is finished downloading the file to the PC, a message of "Completed. File located in C:\Datamatic" is displayed. The extract will be saved in the Datamatic folder on C:Drive. Select close.

Next, follow the instructions from the vendor for transferring the file.
# mFiles Imaging Extract

The mFiles Imaging Extract selection is used to generate an extract. Credit unions using this third party software will use this extract.

\*\*Note: This extract can be setup to be generated every time End of Day processing is done. This can also be setup to automatically copy the files to another server via FTP. Contact Customer Support at 1.800.825.3854 to have this extract turned on, if your credit union would like this extract to be generated automatically on a daily basis. Some manual setup is required and configuration from programming to specify the IP Addresses for the server FTP, etc.

After making the selection, the system displays:

| Datamatic VIEW         | ×               |
|------------------------|-----------------|
| mFiles Imaging Extract | 9               |
| Create Quit            | Imaging Extract |
|                        |                 |
|                        |                 |
|                        |                 |
|                        |                 |
|                        |                 |
|                        |                 |
|                        |                 |
|                        |                 |
|                        |                 |
|                        |                 |

Press enter to create the extract.

When the extract has finished being generated, Press RETURN to continue will be displayed.

The system places the file in the Download folder. The names in the Download folder are as follows:

IMAGELOAN.txt IMAGENAME.txt IMAGESHARE.txt

The file is comma delimited, as defined by mFiles.

73

mFiles Imaging Extract

Use the "Download" feature under [Main Ribbon > Reports] to download the file to a PC. Double click on the file to download. When the system is finished downloading the file to the PC, a message of "Completed. File located in C:\Datamatic" is displayed. The extract will be saved in the Datamatic folder on C:Drive. Select close.

Next, follow the instructions from the vendor for importing the extract into the third party software program or transferring the file.

The fields in this extract are as follows:

| Fields                                                   |
|----------------------------------------------------------|
| Member Number                                            |
| Suffix                                                   |
| Share Account (Primary and once for each secondary name) |
| Loan Account (Primary and once for each secondary name)  |
| Suffix Description                                       |
| Name Type - numeric value                                |
| Name Type Description - in words                         |
| Role - account number and name type (numeric)            |
| First Name                                               |
| Last Name                                                |
| Address 1                                                |
| Address 2                                                |
| City                                                     |
| State                                                    |
| Zip                                                      |
| SSN                                                      |
| Home Phone                                               |

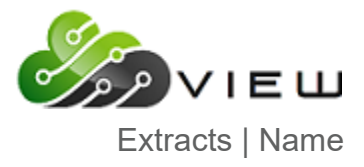

#### Name Extract

The Name Extract contains name records associated with deposit accounts. This can be used to audit name information by member. [Main Ribbon > Reports > Extract > Name Extract]

| XTRACT        | File Name: | NAMEEXT.csv             | Туре: | Comma Delimited (csv |  |  |
|---------------|------------|-------------------------|-------|----------------------|--|--|
|               |            |                         |       |                      |  |  |
| Field         |            | Comments/Definition     |       |                      |  |  |
| Account       |            |                         |       |                      |  |  |
| Name Type     |            | Primary                 |       |                      |  |  |
|               |            | Joint                   |       |                      |  |  |
|               |            | Beneficiary             |       |                      |  |  |
|               |            | Authorized Signer       |       |                      |  |  |
|               |            | Custodian               |       |                      |  |  |
|               |            | Guardian                |       |                      |  |  |
|               |            | Power of Attorney       |       |                      |  |  |
|               |            | Officer                 |       |                      |  |  |
|               |            | Conservator             |       |                      |  |  |
|               |            | Personal Representative |       |                      |  |  |
|               |            | Representative Payee    |       |                      |  |  |
|               |            | Trustee                 |       |                      |  |  |
|               |            | Doing Business As       |       |                      |  |  |
| OE Plan Joint |            |                         |       |                      |  |  |
|               |            | OE Plan Beneficiary     |       |                      |  |  |
| Ownership     |            | Individual              |       |                      |  |  |
|               |            | Joint Owner             |       |                      |  |  |
|               |            | Trust                   |       |                      |  |  |
|               |            | Joint Member            |       |                      |  |  |
|               |            | On Behalf of            |       |                      |  |  |
|               |            | Organizational          |       |                      |  |  |
| Business Flag |            | Individual              |       |                      |  |  |
|               |            | Business                |       |                      |  |  |
| First Name    |            |                         |       |                      |  |  |
| Last Name     |            |                         |       |                      |  |  |
| Address 1     |            |                         |       |                      |  |  |
| Address 2     |            |                         |       |                      |  |  |
| City          |            |                         |       |                      |  |  |
| State         |            |                         |       |                      |  |  |
| Zip           |            |                         |       |                      |  |  |

mFiles Imaging Extract

76

#### **National Financial Data Match**

The National Financial Data Match option is used to create the information for transfer to a PC. The extract can then be downloaded to a PC. Contact the state agency to which the credit union is reporting for instructions on how they want this transferred and any special instructions that are to be followed. This job uses the **current files** when gathering the information for the extract.

Zero balance and negative balance accounts are excluded from this extract.

There are two different versions that the states allow for the data match process. Datamatic provides the means to send a file to the state for them to do the matching. The second version is where the state sends a tape/file to the credit union, containing the entire data base for the state's child support files, and the credit union does the matching. Datamatic supports "Matches Only" for TIER Technologies only.

\*\*Note: Support has been added for "Full Extract" (send to state), and two <u>Matches Only</u> options of "Matches Only - Send Name and SSN" and "Matches Only - Send All Data" for credit unions that use TIER Technologies. (See next page for further information.)

| Datamatic VIEW                                                          | ×                                          |
|-------------------------------------------------------------------------|--------------------------------------------|
| National Financial Data Match                                           | <u></u>                                    |
| _ <mark>Create</mark> Quit                                              | Data Match Extract                         |
| Federal ID #                                                            |                                            |
| Method                                                                  | (Full Extract) F                           |
| Match File Name                                                         |                                            |
| NOTE: Most CU's use the FULL EXTRACT<br>Select MATCHES ONLY if you have | method.<br>DOWNLOADED the FIDM match file. |

After making the selection, the system displays:

Federal ID # - Select "Create" and enter the Federal Tax Identification number for the credit union.

**Method** - If using TIER Technologies, select the Method being used for the extract. The options are:

F = Full Extract (default)

I = Matches Only - Send Name and SSN \*\* (Also includes a column of zeros for a balance.)

M = Matches Only - Send All Data

\*\* This option is for credit unions whose state allows only the Name, SSN and balance in this extract.

**Match File Name** - If using one of the Matches Only methods for TIER Technologies, enter the file name used when the file was downloaded from TIER Technologies. This must be FDMmmdd (mmdd = month and day). See next page for steps for Matches Only method.

After entering the information, press enter. The system will create the extract.

Full Extract - When finished, the system displays.

| Datamatic VIEW                                                             | × |
|----------------------------------------------------------------------------|---|
| National Financial Data Match                                              | ٥ |
| Data Match file (Datam01.txt) may be downloaded from the Extract Directory |   |
|                                                                            |   |
|                                                                            |   |
|                                                                            |   |
|                                                                            |   |
|                                                                            |   |
|                                                                            |   |
|                                                                            |   |
|                                                                            |   |
|                                                                            |   |
|                                                                            |   |
| Press RETURN to continue                                                   |   |

The file name in the Extracts directory is Datam01.txt.

Use the "Download" feature under [Main Ribbon > Reports] to download the file to a PC. Double click on the file to download. When the system is finished downloading the file to the PC, a message of "Completed. File located in C:\Datamatic" is displayed. The extract will be saved in the Datamatic folder on C:Drive. Select close.

The extract can then be transferred via File Transfer Protocol (FTP). From this point, follow the instructions from the state for transferring the file.

**\*\*Note:** See the next page if errors are found in the extract. A message of **"Invalid name control for account"** will be displayed while generating the extract, if an error(s) is found.

#### Matches Only - Steps to follow:

- Use web browser to DOWNLOAD the file from TIER Technologies. For credit unions using the **Matches Only methods**, the file downloaded from the State is a ZIPPED file. The zipped file needs to be uploaded. **Do NOT unzip the downloaded file.**
- Use VIEW to upload the file as FDMmmdd. (Upload File Wizard under Operations Ctrl + O).
- Create the Extract and select "Matches Only Send Name and SSN" or "Matches Only Send All Data" for the Method and enter FDMmmdd for the Match File Name.
- Download Datam01.txt from [Main Ribbon > Reports > Downloads].
- Upload the file from PC to TIER Technologies.

The "Matches Only" files contain members who matched the file from TIER Technologies. The "Full Extract" file contains all of the credit union's members.

#### If errors found in extract...

This extract will display the account number for any **"Payee Last Name Control"** errors found within the extract. This will allow the credit union to correct the name record(s) and generate the extract again. When generating this extract, write down the account number, if an error(s) is found. **(See example below.)** Press enter to continue generating the extract, each time the system finds an error. There may be multiple errors for the same account number. Most of the bad errors come from a business account not being coded as a business in the Name Information record. After correcting the name record(s) for the account number(s) with an error, generate the extract again until there are no errors.

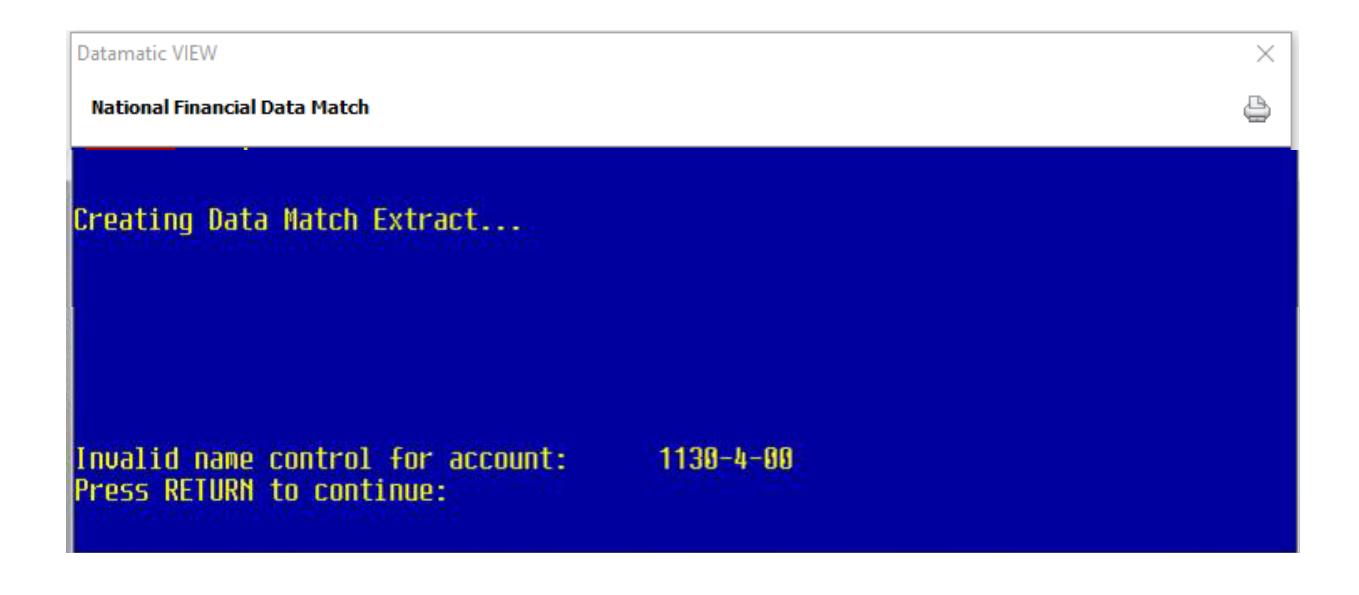

#### **National Underwriters**

The National Underwriters option is used to create an extract containing specific information on members. The file can be downloaded to a PC then burned on a CD or sent via FTP.

After making the selection, the system displays:

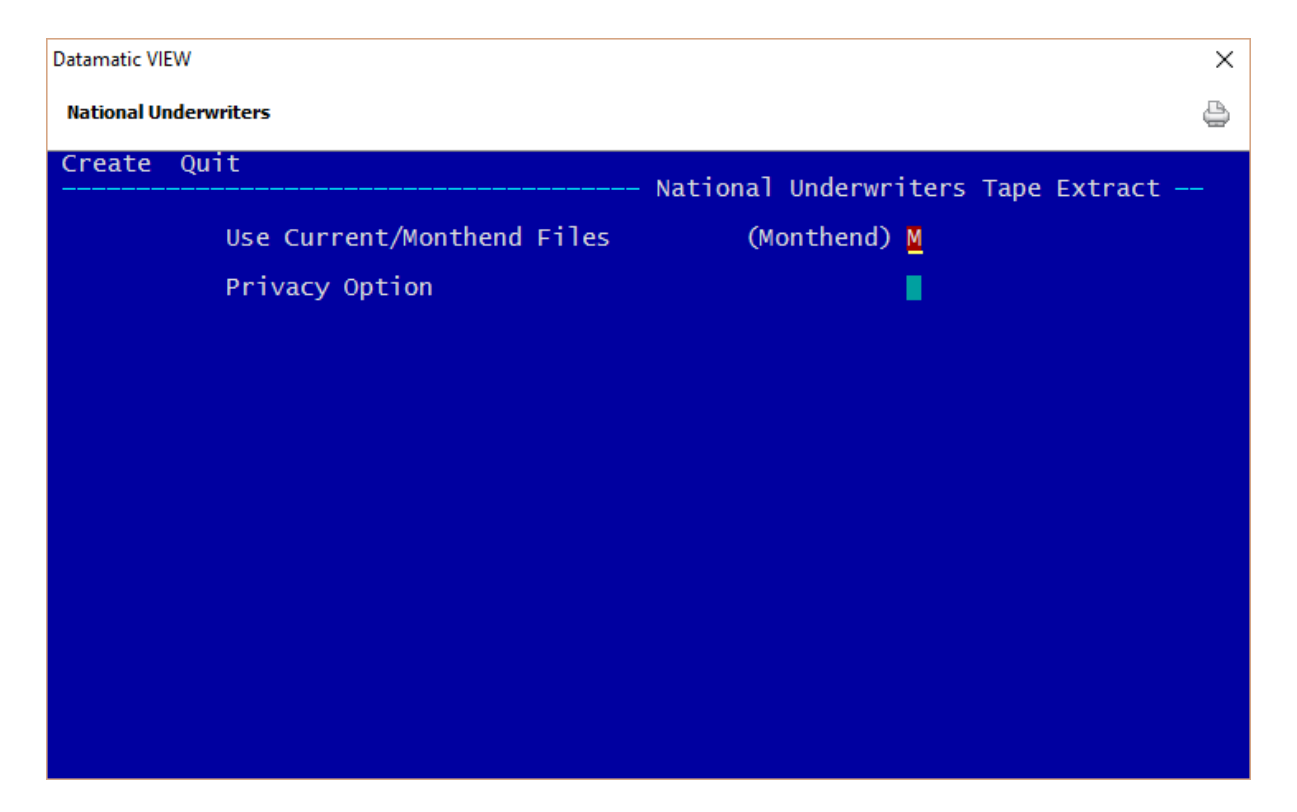

Use Current/Monthend Files - Enter the file option desired for the extract. The options for this field are:

- C = Current
- M = Monthend

Privacy Option - Enter the Privacy Option desired. The options for this field are:

- A = Affiliate Extract
- N = Non-Affiliate Extract
- E = Exempt Include all members

Affiliate Extract - Includes all members with a checkmark (for Include) for the Affiliates option on the Name Information window.

Non-Affiliate Extract - Includes all members with a checkmark (for Include) for the Non-Affiliates option on the Name Information window.

National Underwriters

After entering the selections, press enter. Select "Yes" in the upper right corner of the screen to process and press enter. The system will begin to generate the information for the extract.

When finished, the system will display.

| Datamatic VIEW                                                           | ×                   |
|--------------------------------------------------------------------------|---------------------|
| National Underwriters                                                    | 9                   |
|                                                                          |                     |
|                                                                          |                     |
|                                                                          |                     |
|                                                                          |                     |
|                                                                          |                     |
|                                                                          |                     |
| Total Records:                                                           | 00349               |
|                                                                          |                     |
|                                                                          |                     |
| This file is available to be downloaded from the<br>with the name NUTAPE | e Extract Directory |
| Press RETURN to continue                                                 |                     |

Press RETURN to continue. The name of the extract is NUTAPE.

Use the "Download" feature under [Main Ribbon > Reports] to download the file to a PC. Double click on the file to download. When the system is finished downloading the file to the PC, a message of "Completed. File located in C:\Datamatic" is displayed. The extract will be saved in the Datamatic folder on C:Drive. Select close.

The extract can then be burned on a CD or transferred via File Transfer Protocol (FTP). From this point, follow the instructions from the vendor for transferring the file.

# National Underwriters Tape Layout

Record Length: 92

| Field # | Record #1<br>Field Name | Length | Start<br>Position | End<br>Position | Comments    |
|---------|-------------------------|--------|-------------------|-----------------|-------------|
| 1       | Reserved                | 5      | 1                 | 5               |             |
| 2       | Account Number          | 12     | 6                 | 17              |             |
| 3       | Name                    | 23     | 18                | 40              |             |
| 4       | Address Line 1          | 25     | 41                | 65              |             |
| 5       | Address Line 2          | 25     | 66                | 90              |             |
| 6       | Security                | 2      | 91                | 92              | See Table 1 |

| Field # | Record #2<br>Field Name | Length | Start<br>Position | End<br>Position | Comments                                      |
|---------|-------------------------|--------|-------------------|-----------------|-----------------------------------------------|
| 1       | Reserved                | 17     | 1                 | 17              |                                               |
| 2       | City                    | 16     | 18                | 33              |                                               |
| 3       | State                   | 2      | 34                | 35              |                                               |
| 4       | Zip Code                | 5      | 36                | 40              |                                               |
| 5       | Reserved                | 1      | 41                | 41              |                                               |
| 6       | Insurance Code          | 1      | 42                | 42              | Last digit of cr union defined ins meth. code |
| 7       | Loan Type               | 1      | 43                | 43              | See Table 2                                   |
| 8       | Security                | 2      | 44                | 45              | See Table 1                                   |
| 9       | Birth Date              | 6      | 46                | 51              | MMDDYY                                        |
| 10      | Loan Date               | 6      | 52                | 57              | See Table 3                                   |
| 11      | Payment Amount          | 5      | 58                | 62              | 3.2                                           |
| 12      | Original Amount         | 7      | 63                | 69              | 5.2                                           |
| 13      | Balance                 | 7      | 70                | 76              | 5.2                                           |
| 14      | Interest Rate           | 4      | 77                | 80              | Daily Rate (0.4)                              |
| 15      | No. of Payments         | 3      | 81                | 83              |                                               |
| 16      | SSN                     | 9      | 84                | 92              |                                               |

82

National Underwriters

| Reference Table 1: Security Codes (defaults) |                                           |  |  |
|----------------------------------------------|-------------------------------------------|--|--|
| Code                                         | Description                               |  |  |
| 01                                           | Unsecured                                 |  |  |
| 02                                           | Share Pledge                              |  |  |
| 03                                           | Partial Share Pledge                      |  |  |
| 04                                           | New Vehicle                               |  |  |
| 05                                           | Used Vehicle                              |  |  |
| 06                                           | Recreational Vehicle                      |  |  |
| 07                                           | Boat                                      |  |  |
| 08                                           | Furniture                                 |  |  |
| 09                                           | Miscellaneous                             |  |  |
| 10                                           | FHS Title 1                               |  |  |
| 11                                           | First Mortgage                            |  |  |
| 12                                           | Other Mortgage                            |  |  |
| 13                                           | Student                                   |  |  |
| 14                                           | Farm Equipment                            |  |  |
| 15                                           | Co-maker (converts to TRW code "unknown") |  |  |
| 16                                           | Other                                     |  |  |

A maximum of 40 security codes can be defined by the credit union. Check the "Security Code Setup" under System Settings, if the credit union does not use the above default codes.

| Reference Table 2: Loan Type |                         |  |  |
|------------------------------|-------------------------|--|--|
| Code                         | Description             |  |  |
| 1                            | All other loan suffixes |  |  |
| 2                            | Suffixes 30-39          |  |  |

| Reference Table 3: Loan Date |                             |  |  |
|------------------------------|-----------------------------|--|--|
| Code                         | Description                 |  |  |
| 1 (see loan type<br>above)   | Open Date of loan (YYMMDD)  |  |  |
| 2 (see loan type<br>above)   | Date of Last Issue (YYMMDD) |  |  |

#### **OFAC Extract**

The OFAC Extract is a job that can be used to create an extract to be used to match the database records against a terrorist list provided by the government. This extract can be downloaded to a PC for use with a third party software program to match the names. (OFAC stands for Office of Foreign Assets Control.) This extract uses current information as of the date that the extract is created.

The information pulled by this extract is the Account Number, Member's Name, Address (line 1 and 2), City, State, Zip, Social Security Number and Birth Date for all name types for all suffixes. This extract pulls all name types on all open suffixes for each member.

This extract can be used by credit unions that do not have the Query Optional Software to create an extract of their database to match against the terrorist list as required by the government. This is in a **"comma delimited"** format. Credit unions that have Query can design their own extract or use this job, if desired.

After making the selection, the system creates the extract and displays:

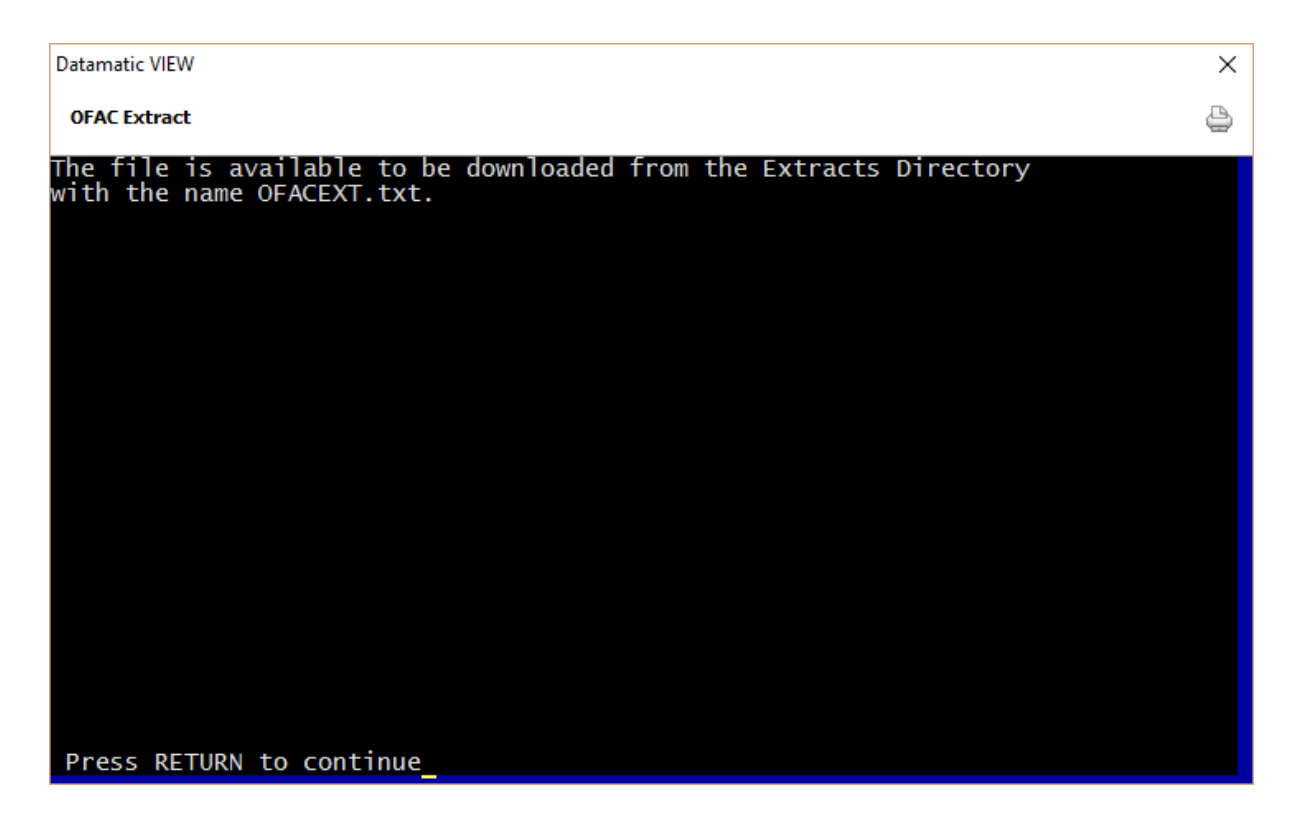

Press enter to continue.

The file name for this extract is OFACEXT.txt.

**OFAC Extract** 

Use the "Download" feature under [Main Ribbon > Reports] to download the file to a PC. Double click on the file to download. When the system is finished downloading the file to the PC, a message of "Completed. File located in C:\Datamatic" is displayed. The extract will be saved in the Datamatic folder on C:Drive. Select close.

Next, follow the instructions from the vendor for importing the extract into a third party software program or transferring the file.

The extract can be copied to a CD rom, if needed. This can be done from the Datamatic folder on C:Drive. Right click on the file and send to the appropriate drive on the PC.

# **Payroll Extract**

The Payroll Extract option is used to create an extract of information on members associated with a certain payroll company(s) or all payroll companies.

See **"Transmit Payroll Extract"** to transmit the payroll file created. This is in the Operations Box at the Main Console.

After making the selection, the system displays:

| Datamatic VIEV | N    |                    |                 | ×               |
|----------------|------|--------------------|-----------------|-----------------|
| Payroll Extra  | act  |                    |                 | 4               |
| Create         | Quit |                    |                 | Payroll Extract |
|                |      | Selection          | (All Companies) | A               |
|                |      | Selected Companies | _               | -               |
|                |      |                    |                 |                 |
|                |      |                    |                 |                 |
|                |      |                    |                 |                 |
|                |      |                    |                 |                 |
|                |      |                    |                 |                 |
|                |      |                    |                 |                 |
|                |      |                    |                 |                 |

Select "Create" in the upper left corner of the screen and press enter.

**Selection -** Enter the desired selection. The options for this field are:

- A = All Companies
- S = Selected Companies

**Selected Companies** - Enter the company number(s), if "S" was selected as the option for the selection above.

After making the selections, press enter. Select "Yes" in the upper right corner of the screen to process and press enter. The system will begin to gather the information for the extract.

Payroll Extract

Payroll Extract

When finished, the system displays.

| Datamatic VIEW                        | × |
|---------------------------------------|---|
| Payroll Extract                       | 4 |
| Creating Payroll Extract (Selected)   |   |
|                                       |   |
|                                       |   |
|                                       |   |
| Records Read: 100<br>Records Written: |   |
| Total Bacanda Unittan. 21             |   |
| Total Payroll Amount: 17828.49        |   |
|                                       |   |
|                                       |   |
|                                       |   |
| Press RETURN to continue_             |   |

Press RETURN to continue.

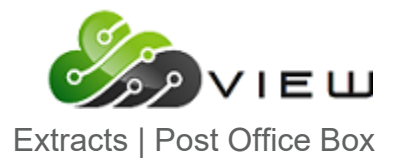

**Payroll Extract** 

### **Post Office Box Extract**

The Post Office Box Report can be created as an extract. [Main Ribbon > Reports > On Demand >Post Office Box Report]. See Post Office Box Report for more details.

| EXTRACT | File Name: POB | OXEXT.csv |            | Туре: | Comma Delimited (csv) |
|---------|----------------|-----------|------------|-------|-----------------------|
|         |                |           |            |       |                       |
| Field   |                | Comments/ | Definition |       |                       |
| Accour  | nt             |           |            |       |                       |
| Name    | Туре           |           |            |       |                       |
| Name    |                |           |            |       |                       |
| Addres  | is 1           |           |            |       |                       |
| Addres  | s 2            |           |            |       |                       |
| City    |                |           |            |       |                       |
| State   |                |           |            |       |                       |
| Zip     |                |           |            |       |                       |
| Birth D | ate            |           |            |       |                       |
| Physica | al Address     |           |            |       |                       |
| Physica | al City        |           |            |       |                       |
| Physica | al State       |           |            |       |                       |
| Physica | al Zip         |           |            |       |                       |
| Home    | Phone          |           |            |       |                       |
| Busine  | Business Phone |           |            |       |                       |
| Mobile  | Mobile Phone   |           |            |       |                       |
| Email A | Address        |           |            |       |                       |

Post Office Box Extract

#### Prepare ATM Positive File for download

The Prepare ATM Positive File for download selection is used to prepare a positive file that has been created to be downloaded to a PC. This can be used by credit unions whose ATM Positive file vendor can accept a file transfer via a PC. The credit union should already have established a way to transfer this file to the vendor.

This job will take out the carriage returns and place the file in the Query (Extracts) directory.

**IMPORTANT:** This should be tested with the vendor before going live to make sure it works OK on both ends.

The steps that would be used to do this are as follows:

Create ATM Positive File Extract Prepare ATM Positive File for FTP Go to the "Download" folder in Extracts to download file PC\*\* Follow the instructions from the vendor to get the file to them.

\*\*The Query File Name will vary according to the vendor. Contact Datamatic for the Query File Name.

After making the selection, the system prepares the file and, when finished, gives a message that the file is ready for download.

Follow the instructions from the ATM Positive File vendor, after the ATM Positive File has been downloaded to a PC (C:\Datamatic).

Query

### Query

Query is an Optional Software Package. See the "Query Examples Manual" and "Query - Version 3 Manual" for information on using Query.

**\*\*Note:** The Query selection is under [Main Ribbon > Reports > Query].

The Query Software allows the credit union the capability of asking the computer system for selective information from the "Credit Union Database". The information could be used for printing labels, a detailed report, a summary of the information selected or the ability to create a bar graph representing the information requested, just to name a few. Some of the many uses that credit unions have using Query for are as follows:

- Target service (sales promotions) to specific members then download information to a PC word processor.
- Move general ledger information to a PC spreadsheet.
- Get a "count" of a certain field(s) on the system.
- Write complex reports with "if and then" capabilities.
- Analyze the "Discretionary Data" fields or "Member Class" field available on the member information window, as well as, the "Action Code" field on the suffix inquiry for share and loan suffixes.
- Search the database for specific information that needs to be changed or corrected. Query can key on certain items to routinely clean up miss-typed/coded file areas.
- Allows the credit union to generate specific information over and above the standard Enterprise system reports.
- Security access controlled.

### **Statement Detail Extract**

The Statement Detail Extract can be used to pull raw statement detail information and analyze it in Excel. The new extract creates a comma delimited file called STMT.txt with the following fields:

- ⇒ Branch where transaction occurred.
- ⇔ Teller
- ⇒ Year (CCYY)
- ⇒ Month (MM)
- ⇒ Day (DD)
- ⇒ Date (MMDDCCYY)
- ⇒ Hour (HH)
- ⇒ Minute (mm)
- ⇒ Transaction Code (TT)
- **\*\*Note:** The transaction codes will be 01, 02, 03, 04 or 07. For reversals, the transaction codes will be 11, 12, 14 or 17.

After making the selection, the system displays:

| Datamatic VIEW                          | ×                         |
|-----------------------------------------|---------------------------|
| Statement Detail Extract                | 4                         |
| Create Quit                             | Statement Detail Extract  |
| Selectio<br>Branch<br>Teller<br>Account | n (Teller) <mark>T</mark> |
| Start Da<br>End Date                    | te – –                    |
|                                         |                           |

The options for Selection are: T = Teller

O = Online (ATM or Internet Banking transactions) A = Account

**\*\*Note:** ATM Transactions do <u>not</u> include Debit Card purchases.

Enter the **Branch**, **Teller** and **Account**, if applicable then enter the **Start and End Dates** for the extract.

Press enter to generate the extract. When finished, the extract will be in the Download folder. The extract will be named **STMT.txt**.

The extract can then be imported into Excel.

Statement Detail Extract

#### **SUNTELL Extract**

The SUNTELL Extract option is used to create an extract that will interface with the Suntell Loan Management System.

\*\*Note: This extract can be setup to be generated every time End of Day processing is done. This can also be setup to automatically copy the files to another server via FTP. Contact Customer Support at 1.800.825.3854 to have this extract turned on, if your credit union would like this extract to be generated automatically on a daily basis. Some manual setup is required and configuration from programming to specify the IP Addresses for the server FTP, etc.

Datamatic VIEW × Suntell Extract Create Quit \_\_\_\_\_\_ SUNTELL extract --Extract Type (Current) C Delinquency Date 5-04-2016 Closed Loans (Zero Balance) Z

After making the selection, the system displays:

Extract Type: Select the "Extract Type" desired. The options are:

C = Current

M = Monthend

Delinquency Date: The "Delinquency Date" field should match the extract type selected.

**Examples:** If **"Current"** is selected for the Extract Type, enter today's date for the Delinquency Date.

If **"Monthend"** is selected for the Extract Type, enter the appropriate monthend date for the Delinquency Date.

**Closed Loans:** Select the appropriate option for closed loans. The options are:

Z = Zero Balance C = Marked Closed

After entering the selections, press enter. The system will begin to generate the information for the extract.

When finished, the system will display.

| Datamatic VIEW                                  | ×        |
|-------------------------------------------------|----------|
| Suntell Extract                                 | <u>۵</u> |
| Creating SUNTEL Extract.                        |          |
|                                                 |          |
|                                                 |          |
| Records Read : 1264                             |          |
|                                                 |          |
|                                                 |          |
|                                                 |          |
| Press RETURN to continue                        |          |
| Records Read : 1264<br>Press RETURN to continue |          |

Press RETURN to continue.

The extract creates three files to download. These files will be in the Download folder in Extracts. suncust.txt sundep.txt sunnote.txt (These files are comma delimited)

Use the "Download" feature under [Main Ribbon > Reports] to download the file to a PC. Double click on the file to download. When the system is finished downloading the file to the PC, a message of "Completed. File located in C:\Datamatic" is displayed. The extract will be saved in the Datamatic folder on C:Drive. Select close.

Next, follow the instructions from the vendor for importing the extract into a third-party software program or transferring the file.

The fields in these extracts are as follows:

| Customer File: suncust.txt |                   |  |  |
|----------------------------|-------------------|--|--|
| Field #                    | Description       |  |  |
| 1                          | Base, Check Digit |  |  |
| 2                          | Last Name         |  |  |
| 3                          | First Name        |  |  |
| 4                          | Birthdate         |  |  |
| 5                          | SSN               |  |  |
| 6                          | Address 1         |  |  |
| 7                          | Address 2         |  |  |
| 8                          | City              |  |  |
| 9                          | State             |  |  |
| 10                         | Zip               |  |  |
| 11                         | Home Phone        |  |  |
| 12                         | Work Phone        |  |  |
| 13                         | Work Extension    |  |  |
| 14                         | Cell Phone        |  |  |
| 15                         | E-mail            |  |  |
| 16                         | Branch            |  |  |
| 17                         | Driver's License  |  |  |
| 18                         | Credit Score      |  |  |

| Deposit File: sundep.txt |                              |  |  |
|--------------------------|------------------------------|--|--|
| Field #                  | Description                  |  |  |
| 1                        | Base, Check Digit and Suffix |  |  |
| 2                        | Base, Check Digit            |  |  |
| 3                        | Date Open                    |  |  |
| 4                        | Balance                      |  |  |
| 5                        | Open/Close Flag              |  |  |
| 6                        | Savings/Checking             |  |  |
| 7                        | Days Overdrawn               |  |  |
| 8                        | YTD Dividend                 |  |  |
| 9                        | CD Rate                      |  |  |
| 10                       | CD Maturity Date             |  |  |
| 11                       | IRA Type                     |  |  |
| 12                       | CD Penalty                   |  |  |
| 13                       | CD Code                      |  |  |

| Note File: sunnote.txt |                                                          |  |  |  |
|------------------------|----------------------------------------------------------|--|--|--|
| Field #                | Description                                              |  |  |  |
| 1                      | Base, Check Digit, Suffix                                |  |  |  |
| 2                      | Base, Check Digit                                        |  |  |  |
| 3                      | Loan Officer                                             |  |  |  |
| 4                      | Original Amount                                          |  |  |  |
| 5                      | Balance                                                  |  |  |  |
| 6                      | Branch                                                   |  |  |  |
| 7                      | Open Date                                                |  |  |  |
| 8                      | Maturity Date                                            |  |  |  |
| 9                      | Payment                                                  |  |  |  |
| 10                     | Payment Frequency                                        |  |  |  |
| 11                     | Interest Rate                                            |  |  |  |
| 12                     | Fixed/Variable Code (F/V)                                |  |  |  |
| 13                     | Interest Owing                                           |  |  |  |
| 14                     | Purpose                                                  |  |  |  |
| 15                     | Charge Off Flag (Y/N)                                    |  |  |  |
| 16                     | Delinquent Amount                                        |  |  |  |
| 17                     | Days Delinquent                                          |  |  |  |
| 18                     | Next Payment Due Date                                    |  |  |  |
| 19                     | Payoff                                                   |  |  |  |
| 20                     | First Payment Date                                       |  |  |  |
| 21                     | Charge Off Date                                          |  |  |  |
| 22                     | Variable Rate Adjust Frequency                           |  |  |  |
| 23                     | Variable Rate Index Type                                 |  |  |  |
| 24                     | Variable Rate Index Code                                 |  |  |  |
| 25                     | Variable Rate Offset (Index offset + risk based offsets) |  |  |  |
| 26                     | Variable Rate Minimum Rate (Lifetime)                    |  |  |  |
| 27                     | Variable Rate Maximum Rate (Lifetime)                    |  |  |  |
| 28                     | Last Payment Date                                        |  |  |  |
| 29                     | Loan Payment Type                                        |  |  |  |
| 30                     | Call Report Mortgage Type                                |  |  |  |
| 31                     | Call Report Business Type                                |  |  |  |

#### **SWBC Payment Processing Extract**

The SWBC extract is a third-party file that is sent to SWBC to support their payment processing product. The payment processing product from SWBC is a way to accept borrower's payments in a safe and secure platform. You can learn more about this product at <a href="https://www.swbc.com/payment-processing">https://www.swbc.com/payment-processing</a>.

The SWBC Extract selection is in [Main Menu > Reports > Extracts > SWBC Extract]

|                                                                        | Extracts                      | — C         |   | ×   |  |  |
|------------------------------------------------------------------------|-------------------------------|-------------|---|-----|--|--|
| Datamatic VIEW                                                         |                               |             |   |     |  |  |
| Home Print Email                                                       | Search Inquiry Lending Member | Accounting  | s |     |  |  |
| Action                                                                 | Membership                    | Dack Office |   | eip |  |  |
| Extracts                                                               |                               |             |   | <   |  |  |
| DESCRIPTION                                                            |                               |             | ^ |     |  |  |
| mFiles Imaging Extract                                                 |                               |             |   |     |  |  |
| National Financial Data Match                                          | Name Extract                  |             |   |     |  |  |
| National Underwriters                                                  |                               |             |   |     |  |  |
| Payroll Extract                                                        |                               |             |   |     |  |  |
| Prize-Linked Savings Program                                           |                               |             |   |     |  |  |
| Prize-Linked Savings Notice Extract                                    |                               |             |   |     |  |  |
| Ouerv                                                                  |                               |             |   |     |  |  |
| Statement Detail Extract                                               |                               |             |   |     |  |  |
| Statement PDF Extract                                                  |                               |             |   |     |  |  |
| Juntell Extract                                                        |                               |             |   |     |  |  |
| WING Collateral                                                        |                               |             |   |     |  |  |
|                                                                        |                               |             |   |     |  |  |
| Programming CU   Jacquie Ross #025   👍 Post Date: Friday, May 24, 2019 |                               |             |   |     |  |  |

# **Visible Equity Extract**

The Visible Equity Extract is a monthly third-party file that is sent to Visible Equity specifically for Loan Analytics and ALLL/CECL Analytics. You can learn more about this product at <a href="https://www.visibleequity.com/">https://www.visibleequity.com/</a>.

| Datamatic VIEW         | ;                                                                  | × |
|------------------------|--------------------------------------------------------------------|---|
| Visible Equity Extract | Ę                                                                  |   |
| Create Quit            | Visible Equity Extract                                             |   |
|                        | Monthend Date 4-30-2019                                            |   |
|                        | Type (Normal Loans) L                                              |   |
|                        | NOTE: Only run CHARGE OFF loans in<br>the Charge off Credit Union. |   |
|                        |                                                                    |   |
|                        |                                                                    |   |
|                        |                                                                    |   |
|                        |                                                                    |   |
|                        |                                                                    |   |

| Selection     | Comments   |   |                  |                                              |
|---------------|------------|---|------------------|----------------------------------------------|
| Monthend Date | MM-DD-YYYY |   |                  |                                              |
| Туре          | Selections |   |                  |                                              |
|               |            | L | Normal Loans     |                                              |
|               |            | С | Charge Off Loans | Must be processed in Charge off credit union |

Visible Equity Extract

# **WNC Collateral**

The WNC Collateral option is used to generate an extract to be sent to a company called WNC. The information pulled for this extract is specific to this vendor.

| Datamatic VIEW |        | ×                      |  |
|----------------|--------|------------------------|--|
| WNC Collateral |        | 4                      |  |
| Create Quit    |        | WNC Collateral Extract |  |
|                | WNC ID |                        |  |
|                |        |                        |  |
|                |        |                        |  |
|                |        |                        |  |
|                |        |                        |  |
|                |        |                        |  |
|                |        |                        |  |
|                |        |                        |  |
|                |        |                        |  |

# **Daily Extracts**

This is a list of the extracts that the system generates automatically with End of Day Processing. Also, there is a section for each extract that lists the fields in these extracts.

- CLOSED.txt Closed Shares
- OD.txt Overdrawn Shares
- OPEN.txt New Shares

#### Closed Shares - CLOSED.txt

This is a list of the fields in the Closed Shares extract. This uses a Fixed Width format.

Use the "Download" feature under [Main Ribbon > Reports] to download the file to a PC. Double click on the file to download. When the system is finished downloading the file to the PC, a message of "Completed. File is located in C:\Datamatic" is displayed. The report will be saved in the Datamatic folder on C:Drive. Select close.

| Description  | Length | Additional Information               |
|--------------|--------|--------------------------------------|
| Account      | 14     | 9999999999-9-99 (count the dashes)   |
| Filler       | 1      |                                      |
| Base Account | 9      |                                      |
| Filler       | 1      |                                      |
| Suffix       | 2      |                                      |
| Filler       | 1      |                                      |
| Date Open    | 10     | MM-DD-CCYY                           |
| Filler       | 1      |                                      |
| Date         | 10     | MM-DD-CCYY                           |
| Filler       | 1      |                                      |
| Name         | 30     | First name (15) and Last Name (15)   |
| Filler       | 1      |                                      |
| Address 1    | 30     |                                      |
| Filler       | 1      |                                      |
| Address 2    | 30     |                                      |
| Filler       | 1      |                                      |
| City         | 20     |                                      |
| Filler       | 1      |                                      |
| State        | 2      |                                      |
| Filler       | 2      |                                      |
| Zip Code     | 10     | 99999-9999 or BBBBB99999 (B = blank) |
| Filler       | 1      |                                      |
| Branch       | 3      |                                      |
| Filler       | 1      |                                      |
| Home Phone   | 10     |                                      |

101

Daily Extracts

**Daily Extracts** 

| Description        | Length | Additional Information |
|--------------------|--------|------------------------|
| Filler             | 1      |                        |
| Work Phone         | 10     |                        |
| Filler             | 1      |                        |
| Birthdate          | 10     | MM-DD-CCYY             |
| Filler             | 1      |                        |
| Closing Withdrawal | 11     | 99999999.99            |
| Filler             | 1      |                        |
| E-mail             | 40     |                        |
| Filler             | 1      |                        |
| SSN                | 9      |                        |

**Daily Extracts** 

#### **Overdrawn Shares - OD.txt**

This is a list of the fields in the Overdrawn Shares extract. This uses a Fixed Width format.

Use the "Download" feature under [Main Ribbon > Reports] to download the file to a PC. Double click on the file to download. When the system is finished downloading the file to the PC, a message of "Completed. File is located in C:\Datamatic" is displayed. The report will be saved in the Datamatic folder on C:Drive. Select close.

Account Number

#### New Shares - OPEN.txt

This is a list of the fields in the New Shares extract. This uses a Fixed Width format.

Use the "Download" feature under [Main Ribbon > Reports] to download the file to a PC. Double click on the file to download. When the system is finished downloading the file to the PC, a message of "Completed. File is located in C:\Datamatic" is displayed. The report will be saved in the Datamatic folder on C:Drive. Select close.

| Description    | Length | Additional Information               |
|----------------|--------|--------------------------------------|
| Account number | 14     | 9999999999-9-99 (count the dashes)   |
| Filler         | 1      |                                      |
| Base Account   | 9      |                                      |
| Filler         | 1      |                                      |
| Suffix         | 2      |                                      |
| Filler         | 1      |                                      |
| Date           | 10     | 99-99-9999                           |
| Filler         | 1      |                                      |
| Name           | 30     | First name (15) and Last Name (15)   |
| Filler         | 1      |                                      |
| Address 1      | 30     |                                      |
| Filler         | 1      |                                      |
| Address 2      | 30     |                                      |
| Filler         | 1      |                                      |
| City           | 20     |                                      |
| Filler         | 1      |                                      |
| State          | 2      |                                      |
| Filler         | 2      |                                      |
| Zip Code       | 10     | 99999-9999 or BBBBB99999 (B = blank) |
| Filler         | 1      |                                      |
| Branch         | 3      |                                      |
| Filler         | 1      |                                      |
| Home Phone     | 10     |                                      |
| Filler         | 1      |                                      |
| Work Phone     | 10     |                                      |

**Daily Extracts** 

| Description    | Length | Additional Information |
|----------------|--------|------------------------|
| Filler         | 1      |                        |
| Birthdate      | 10     | MM-DD-CCYY             |
| Filler         | 1      |                        |
| Balance After  | 11     | 99999999.99            |
| Filler         | 1      |                        |
| Action Code    | 1      |                        |
| Filler         | 1      |                        |
| E-mail         | 40     |                        |
| Filler         | 1      |                        |
| SSN            | 9      |                        |
| Filler         | 1      |                        |
| MSR            | 3      |                        |
| Filler         | 1      |                        |
| OFAC Scan Date | 8      | MM-DD-CCYY             |
| Filler         | 1      |                        |
| Credit Score   | 5      |                        |
| Filler         | 1      |                        |
| Member Class   | 1      |                        |

### **Monthend Extracts**

This is a list of the extracts that the system generates automatically with End of Month Processing. Also, there is a section for each extract that lists the fields in these extracts.

- NEWLOANS.txt New Loans
- MTHCLOSED.txt Closed Shares
- MTHOPEN.txt Open Shares

New Loans - NEWLOANS.txt

This is a list of the fields in the New Loans extract. This uses a Fixed Width format.

Use the "Download" feature under [Main Ribbon > Reports] to download the file to a PC. Double click on the file to download. When the system is finished downloading the file to the PC, a message of "Completed. File is located in C:\Datamatic" is displayed. The report will be saved in the Datamatic folder on C:Drive. Select close.

| Description        | Length | Additional Information                |
|--------------------|--------|---------------------------------------|
| Account            | 12     | Includes Base, Check Digit and Suffix |
| Filler             | 1      |                                       |
| Name               | 30     |                                       |
| Filler             | 1      |                                       |
| Original Date      | 8      | MMDDCCYY                              |
| Filler             | 1      |                                       |
| New Money          | 11     | 99999999.99                           |
| Filler             | 1      |                                       |
| Original Amount    | 11     | 99999999.99                           |
| Filler             | 1      |                                       |
| Payment Amount     | 11     | 99999999.99                           |
| Filler             | 1      |                                       |
| First Pmt Date     | 8      | MMDDCCYY                              |
| Filler             | 1      |                                       |
| Transfer Amount    | 11     | 99999999.99                           |
| Filler             | 1      |                                       |
| Transfer Sequence  | 1      |                                       |
| Filler             | 1      |                                       |
| Purpose Code       | 2      |                                       |
| Filler             | 1      |                                       |
| Security Code      | 2      |                                       |
| Filler             | 1      |                                       |
| New Refinance Code | 1      |                                       |
| Filler             | 1      |                                       |
| Interest Rate      | 6      | 99.9999                               |
| Filler             | 1      |                                       |
| Number Payments    | 3      |                                       |
| Filler             | 1      |                                       |
| Loan officer       | 3      |                                       |
| Filler             | 1      |                                       |
| Loan Class         | 2      |                                       |

Monthend Extracts

| Description                    | Length | Additional Information |
|--------------------------------|--------|------------------------|
| Filler                         | 1      |                        |
| Payment Type                   | 2      |                        |
| Filler                         | 1      |                        |
| Payment Frequency              | 2      |                        |
| Filler                         | 1      |                        |
| Loan Status                    | 2      |                        |
| Filler                         | 1      |                        |
| Interviewer                    | 3      |                        |
| Filler                         | 1      |                        |
| Pledge Code                    | 1      |                        |
| Filler                         | 1      |                        |
| Pledged Amount                 | 11     | 99999999.99            |
| Filler                         | 1      |                        |
| LOC                            | 11     | 99999999.99            |
| Filler                         | 1      |                        |
| SSN                            | 9      |                        |
| Filler                         | 1      |                        |
| Credit Score                   | 4      |                        |
| Filler                         | 1      |                        |
| Insurance Code                 | 2      |                        |
| Filler                         | 1      |                        |
| Decision Status*** (see table) | 1      |                        |

| ***Decision Status Codes | Description                               |
|--------------------------|-------------------------------------------|
| A                        | Approved                                  |
| D                        | Denied                                    |
| I                        | Incomplete                                |
| R                        | Pending Review                            |
| Х                        | Pending Review - Approved with Exceptions |

#### Closed Shares - MTHCLOSED.txt

This is a list of the fields in the Closed Shares extract. This uses a Fixed Width format.
Use the "Download" feature under [Main Ribbon > Reports] to download the file to a PC. Double click on the file to download. When the system is finished downloading the file to the PC, a message of "Completed. File is located in C:\Datamatic" is displayed. The report will be saved in the Datamatic folder on C:Drive. Select close.

| Description        | Length | Additional Information               |
|--------------------|--------|--------------------------------------|
| Account            | 14     | 999999999-9-99 (count the dashes)    |
| Filler             | 1      |                                      |
| Base Account       | 9      |                                      |
| Filler             | 1      |                                      |
| Suffix             | 2      |                                      |
| Filler             | 1      |                                      |
| Open Date          | 10     | MM-DD-CCYY                           |
| Filler             | 1      |                                      |
| Date               | 10     | MM-DD-CCYY                           |
| Filler             | 1      |                                      |
| Name               | 30     | First Name (15) and Last Name (15)   |
| Filler             | 1      |                                      |
| Address 1          | 30     |                                      |
| Filler             | 1      |                                      |
| Address 2          | 30     |                                      |
| Filler             | 1      |                                      |
| City               | 20     |                                      |
| Filler             | 1      |                                      |
| State              | 2      |                                      |
| Filler             | 1      |                                      |
| Zip Code           | 10     | 99999-9999 or BBBBB99999 (B = blank) |
| Filler             | 1      |                                      |
| Branch             | 3      |                                      |
| Filler             | 1      |                                      |
| Home Phone         | 10     |                                      |
| Filler             | 1      |                                      |
| Work Phone         | 10     |                                      |
| Filler             | 1      |                                      |
| Birthdate          | 10     | MM-DD-CCYY                           |
| Filler             | 1      |                                      |
| Closing Withdrawal | 11     | 99999999.99                          |

| Description | Length | Additional Information |
|-------------|--------|------------------------|
| Filler      | 1      |                        |
| E-mail      | 40     |                        |
| Filler      | 1      |                        |
| SSN         | 9      |                        |
| Filler      | 1      |                        |
| MSR         | 3      |                        |

## **New Shares Extract**

This extract is generated during end of month process and is available to download. [Main Ribbon > Reports > Download]

110

Monthend Extracts

| сут |      | 2 |
|-----|------|---|
|     | RAUI |   |

## File Name: MTHOPEN.txt

Туре:

Fixed Width Columns CR/LF Record Delimiters

| Field Name     | Length | Comments/Definition                  |
|----------------|--------|--------------------------------------|
| Account number | 14     | 999999999-9-99                       |
| Filler         | 1      |                                      |
| Base Account   | 9      |                                      |
| Filler         | 1      |                                      |
| Suffix         | 2      |                                      |
| Filler         | 1      |                                      |
| Date           | 10     | 99-99-9999                           |
| Filler         | 1      |                                      |
| Name           | 30     | First Name (15) and Last Name (15)   |
| Filler         | 1      |                                      |
| Address 1      | 30     |                                      |
| Filler         | 1      |                                      |
| Address 2      | 30     |                                      |
| Filler         | 1      |                                      |
| City           | 20     |                                      |
| Filler         | 1      |                                      |
| State          | 2      |                                      |
| Filler         | 1      |                                      |
| Zip Code       | 10     | 99999-9999 or BBBBB99999 (B = blank) |
| Filler         | 1      |                                      |
| Branch         | 3      |                                      |
| Filler         | 1      |                                      |
| Home Phone     | 10     |                                      |
| Filler         | 1      |                                      |
| Work Phone     | 10     |                                      |
| Filler         | 1      |                                      |
| Birthdate      | 10     | MM-DD-CCYY                           |
| Filler         | 1      |                                      |
| Balance After  | 11     | 99999999.99                          |
| Filler         | 1      |                                      |
| Action Code    | 1      |                                      |
| Filler         | 1      |                                      |
| E-mail         | 40     |                                      |
| Filler         | 1      |                                      |
| SSN            | 9      |                                      |
| Filler         | 1      |                                      |
| Field Name     | Length | Comments/Definition                  |
| MSR            | 3      |                                      |
| Filler         | 1      |                                      |
| OFAC Scan Date | 8      | MMDDCCYY                             |
| Filler         | 1      |                                      |

Monthend Extracts

**Datamatic Confidential** This documentation is proprietary and confidential information of Datamatic Processing Inc. and can <u>ONLY</u> be used for its intended use. Any other distribution, dissemination, or copying use is strictly prohibited.

## **Extracts Manual**

Monthend Extracts

| Field Name   | Length | Comments/Definition |
|--------------|--------|---------------------|
| Credit Score | 5      |                     |
| Filler       | 1      |                     |
| Member Class | 1      |                     |
| Filler       | 1      |                     |
| Cell Phone   | 10     |                     |